| Accounts (EMFAF)                        |   |
|-----------------------------------------|---|
| Workflow                                |   |
| Create the Accounts (EMFAF)             | 6 |
| Record/Edit the Accounts (EMFAF)        |   |
| General                                 |   |
| Version Information                     |   |
| Officials in Charge                     |   |
| History                                 |   |
| Documents                               |   |
| Uploading & Sending Documents           |   |
| Sending an unsent non-integral document |   |
| Deletion of an unsent document          |   |
| Observations                            |   |
| Accounts                                |   |
| Declarations                            |   |
| Appendix 1                              |   |
| Appendix 2                              |   |
| Appendix 3                              |   |
| Appendix 4                              |   |
| Appendix 5                              |   |
| Appendix 7                              |   |
| Annual Control Report                   |   |
| Management declaration                  |   |
| Audit opinion                           |   |
| Introduction                            |   |
| Responsibilities                        |   |
| Scope limitation                        |   |
| Opinion                                 |   |

| Emphasis of matter                               | . 46 |
|--------------------------------------------------|------|
| Sign the Accounts (EMFAF)                        | . 47 |
| ign the Management Declaration (EMFAF)           | . 49 |
| ign the Audit Opinion (EMFAF)                    | . 51 |
| /alidate the Accounts (EMFAF)                    | . 52 |
| Prepare the Accounts (EMFAF) for send to EC      | . 66 |
| Send the Accounts (EMFAF)                        | . 68 |
| Return Accounts (EMFAF) by MS for modification   | . 70 |
| Delete the Accounts (EMFAF)                      | . 72 |
| Agree by MS with EC proposal (Article 102(3))    | . 73 |
| Disagree by MS with EC proposal (Article 102(4)) | . 74 |
| Create a New Version of the Accounts (EMFAF)     | . 77 |

# Accounts (EMFAF)

#### PURPOSE

This document describes the actions related to the Accounts module managing 3 of the 4 elements of the Assurance Package (Article 98 CPR) for EMFAF and to be submitted together as one object to the Commission before the 15<sup>th</sup> of February of each year. These 3 elements are, the Accounts as referred in Article 98.1(a) and described in template Annex XXIV of the CPR, the Management Declaration as referred in Article 74.1(f) and described in template Annex XVIII of the CPR, and the Annual Audit Opinion as referred in Article 77.3(a) and described in template Annex XIX of the CPR. The fourth element of the Assurance Package, the Annual Control Report Article as referred in Article 77.3(b) and described in a separate module, because it can cover multiple Programmes, and will therefore only be referenced in the Accounts module.

#### REGULATIONS

More detail regarding the regulation of the Accounts can be found in the "<u>About SFC2021</u>" section of the portal.

#### ROLES

Roles involved in the Accounts are:

| MS Managing Authority (MSMA) | Consult Accounts                                 |
|------------------------------|--------------------------------------------------|
|                              | Record Accounts                                  |
|                              | Upload Accounts Documents                        |
|                              | Delete Accounts                                  |
|                              | Validate Accounts                                |
|                              | Prepare Accounts for send to EC                  |
|                              | Send Accounts                                    |
|                              | Return Accounts by MS for modification           |
|                              | Agree by MS with EC proposal (Article 102(3))    |
|                              | Disagree by MS with EC proposal (Article 102(4)) |
|                              | Create New Version of Accounts                   |
|                              | Sign Accounts                                    |
|                              | Sign Management Declaration                      |

| Body entrusted with the    | Consult Accounts                |
|----------------------------|---------------------------------|
| accounting function (MSAF) | Record Accounts                 |
|                            | Upload Accounts Documents       |
|                            | Delete Accounts                 |
|                            | Validate Accounts               |
|                            | Prepare Accounts for send to EC |
|                            | Send Accounts                   |
|                            | Create New Version of Accounts  |
|                            | Sign Accounts                   |
| MS Audit Authority (MSAA)  | Consult Accounts                |
|                            | Record Accounts                 |
|                            | Upload Accounts Documents       |
|                            | Sign Audit Opinion              |
|                            | Validate Accounts               |
|                            | Prepare Accounts for send to EC |
|                            | Send Accounts                   |

### FUNDS

EMFAF

# Workflow

This section shows the lifecycle to create and manage the Accounts.

Click <u>here</u> to see the Accounts workflow diagram in high resolution.

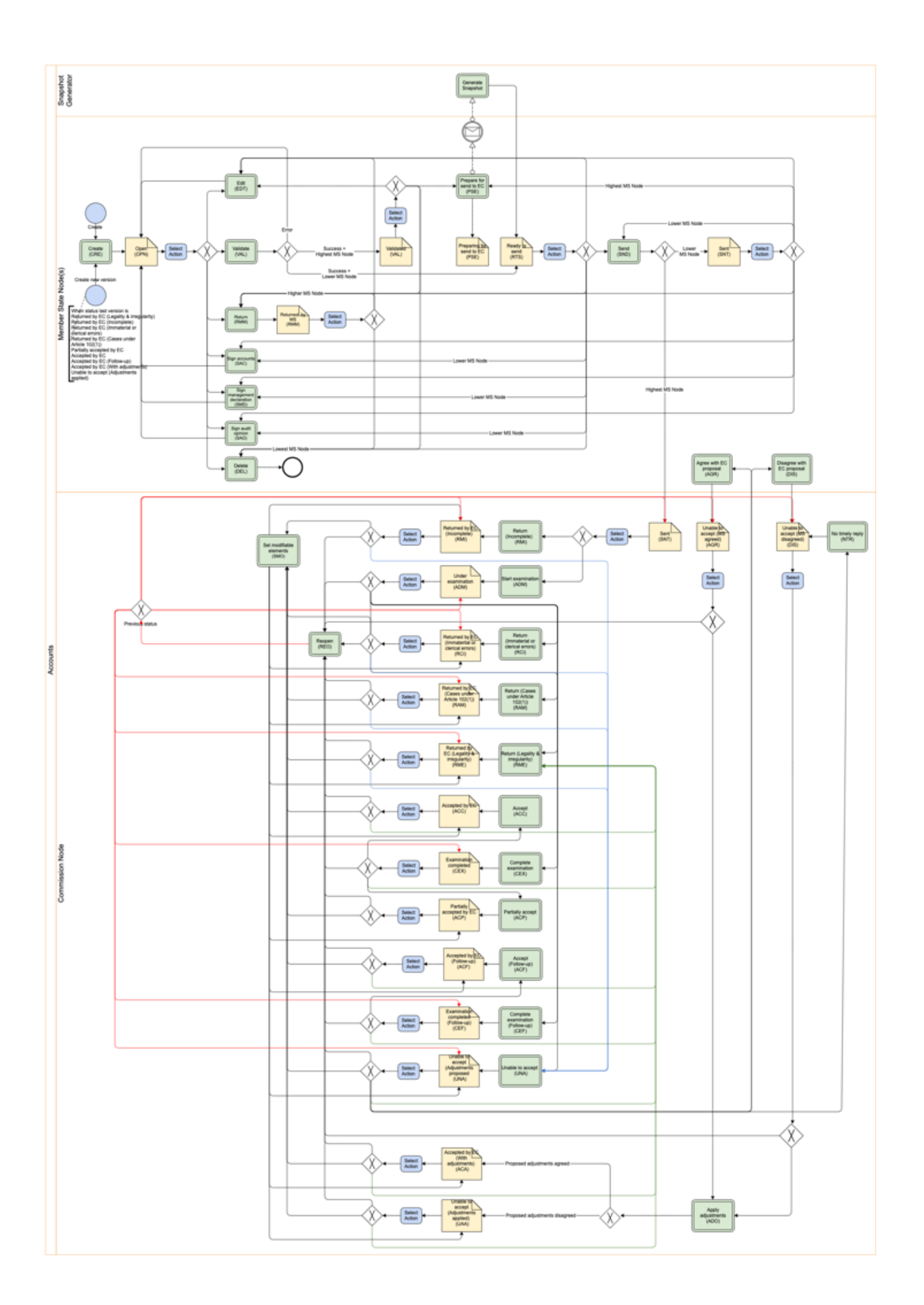

# Create the Accounts (EMFAF)

| Remark | The User is an identified User and has the role of MS Managing Authority, Body entrusted with the accounting function or MS Audit Authority with Update rights (MSMAu/MSAFu/MSAAu). |
|--------|----------------------------------------------------------------------------------------------------|
|        | The structured Accounts object consists of the Accounts, the Management Declaration<br>and the Audit Opinion. For the Annual Control Report only a link will be maintained.         |
|        | When creating a new Accounts declaration for a specific Accounting Year, it doesn't yet exist.                                                                                      |
|        | The Programme is adopted and managed on the User's Node.                                                                                                    |

1. To create the Accounts, go to the **EXECUTION** menu and select the **Accounts (EMFAF)** option:

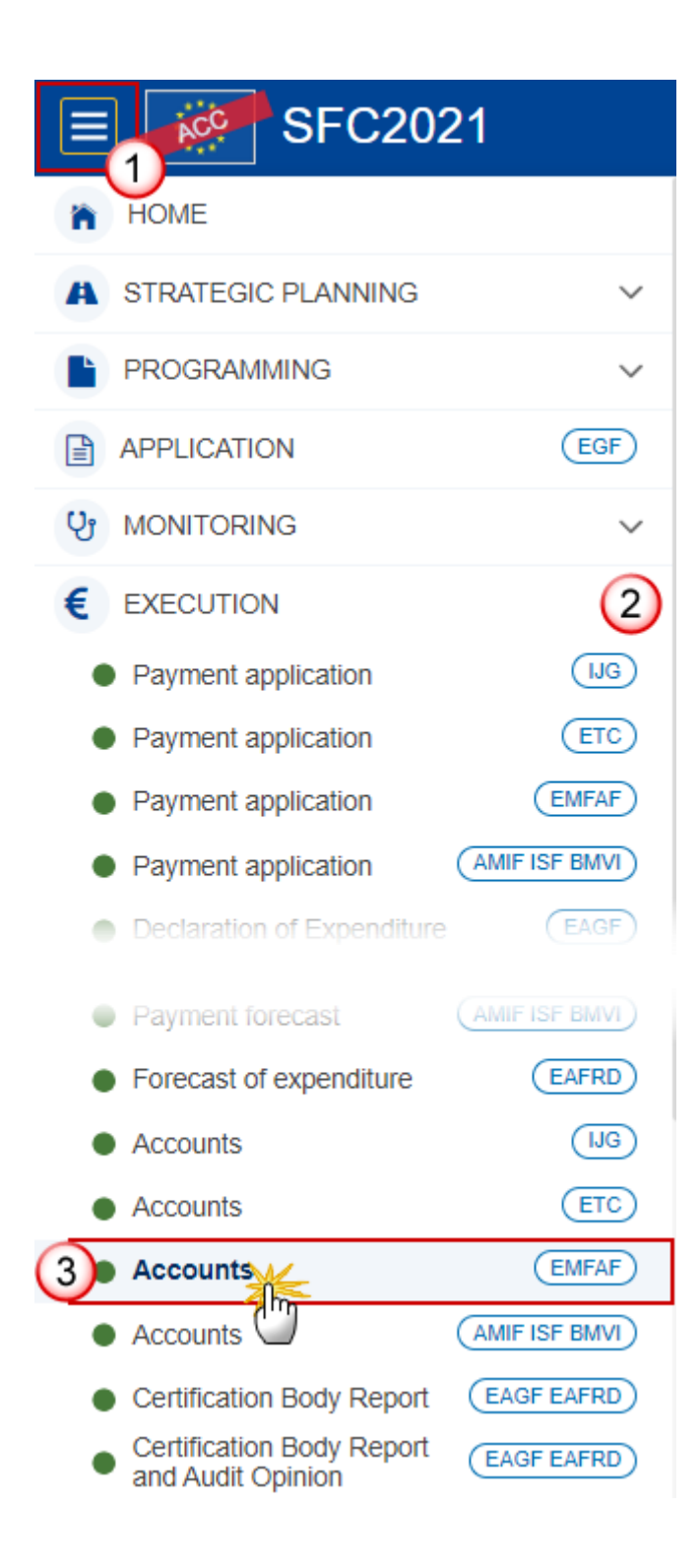

2. In the search screen click on the **CREATE** button to create new Accounts:

| ACC-EMFAF list |               |                 |       |        |             |
|----------------|---------------|-----------------|-------|--------|-------------|
|                | Export 2 Refr | resh 📋 Clear    |       |        | + Create    |
| ССІ            | Version       | Accounting year | Title | Status | Status date |
|                |               |                 |       |        |             |
|                |               |                 |       |        |             |
|                |               |                 |       |        |             |
|                |               |                 |       |        |             |
|                |               |                 |       |        |             |

You are redirected to the Accounts Creation Wizard:

| CREATE ACCOUNTS           |               |
|---------------------------|---------------|
| CCI*                      |               |
| Select a CCI              | Y             |
| Accounting year *         |               |
| Select an accounting year | Ŷ             |
| National reference        |               |
|                           | 3             |
|                           |               |
|                           | Cancel Create |

- 3. Enter or select the following information:
- (1) Select the CCI Number.

The CCI list contains all adopted EMFAF Programmes managed at the User's Node and which only cover Funds for which the User is registered and for which a required Annual Accounts is missing.

(2) Select the Accounting year.

The Accounts are always for a specific Accounting Year. The creation of the Accounts for an Accounting Year will only be enabled after the final date for submission of a Payment Application of that Accounting Year. The Accounting Year list will therefore contain all required Accounting Years for which no Accounts version exists and with a final date for submission of a Payment Application < current date, and a submitted Payment Application for the Accounting Years and for at least one of the Funds covered by the Programme exists. The required Accounting Years are those between start and end of eligibility of the last available adopted programme version (Accounting Year end date >= Adopted Programme version start of eligibility and Accounting Year start date <= Adopted Programme version end of eligibility), but only starting with the 2022 Accounting Year (01/07/2022-30/06/2023).

- (3) Enter the *National reference* if applicable.
- (4) Click on **CREATE**.

The status of the Accounts is **OPEN**.

|        | On Create, the initial Accounts structure is created and a Table of Content (ToC)/Navigation Tree is presented, so the User can continue to populate the structured data of the Accounts.                                                                                                    |  |  |  |  |  |
|--------|----------------------------------------------------------------------------------------------------|--|--|--|--|--|
|        | The Accounts version is linked to the last adopted version of the Programme with a Decision Date smaller or equal to the Accounting Year End Date and with a start of eligibility date <= Accounting Year end date and with an end of eligibility period >= Accounting Year start date. If such Programme version doesn't exist, link to first adopted one. |  |  |  |  |  |
|        | The records for the Accounts Appendixes are automatically created when a Payment Application has been submitted for the Accounts Accounting Year, based on the intervention logic defined in the linked Programme version, and completed with values from the equivalent Payment Application tables and appendices:                                         |  |  |  |  |  |
|        | • The amounts of Appendix 1 are initialized with the expenditure amounts from the last submitted Payment Application version of the same Accounting Year and for the Funds covered by the Programme.                                                                                                    |  |  |  |  |  |
|        | • The amounts of Appendix 3 are initialized with the Appendix 1 amounts from the last submitted Payment Application version of the same Accounting Year and for the Funds covered by the Programme.                                                                                                    |  |  |  |  |  |
| Remark | • The column A and B amounts of Appendix 4 are initialized with the expenditure amounts from the last submitted Payment Application version of the same Accounting Year and for the Funds covered by the Programme.                                                                                                    |  |  |  |  |  |
|        | • The amounts of Appendix 5 are initialized with the Appendix 2 amounts from the last submitted Payment Application version of the same Accounting Year and for the Funds covered by the Programme.                                                                                                    |  |  |  |  |  |
|        | • The amounts of Appendix 6 are initialized with the Appendix 3 amounts from the last submitted Payment Application version of the same Accounting Year and for the Funds covered by the Programme.                                                                                                    |  |  |  |  |  |
|        | • The amounts of Appendix 7 are initialized with the Appendix 4 amounts from the last submitted Payment Application version of the same Accounting Year and for the Funds covered by the Programme.                                                                                                    |  |  |  |  |  |
|        | The information on Authorities in the last version of the Programme is used to populate:                                                                                                    |  |  |  |  |  |
|        | • The representative of the Managing Authority or of the Body(-ies) carrying out the accounting function in the Declarations of the Accounts.                                                                                                    |  |  |  |  |  |
|        | • The Head of the Management Authority in the Management Declaration.                                                                                                    |  |  |  |  |  |
|        | • The Name of the Audit Authority in the Introduction of the Audit Opinion.                                                                                                    |  |  |  |  |  |
|        | • The Name of the Managing Authority in the Responsibilities of the Audit Opinion.                                                                                                    |  |  |  |  |  |
|        | The Source language is copied from the linked Programme version.                                                                                                    |  |  |  |  |  |

# **Record/Edit the Accounts (EMFAF)**

|        | The User is an identified User and has the role of <b>MS Managing Authority</b> , <b>Body</b><br>entrusted with the accounting function or <b>MS Audit Authority</b> with Update rights<br>(MSMAu/MSAFu/MSAAu).                                                                                                    |
|--------|----------------------------------------------------------------------------------------------------|
|        | When editing a version of the Accounts, its status is <b>OPEN</b> , <b>VALIDATED</b> , <b>READY TO SEND</b> , <b>SENT</b> or <b>RETURNED BY MS</b> at the level of the Member State and currently resides on the User's Node.                                                                                                    |
|        | When modifying one of the items of the Accounts in the initial work version, the signatures of the signers and the signing dates for Accounts, Management Declaration and Audit Opinion will be removed and a new sign action by the Managing Authority or the Body entrusted with the accounting function on the Accounts and one by the Management Authority on the Management Declaration and one by the Audit Authority on the Audit Opinion will have to be performed before sending to the Commission is allowed. When the work version is > 0, then the signatures of the Management Declaration and Audit Opinion are only removed when these elements were set as modifiable. |
| REMARK | When modifying one of the items of the Management Declaration in the initial work version, the signatures of the signers and the signing dates for Management Declaration and Audit Opinion will be removed and a new sign action by the Management Authority on the Management Declaration and one by the Audit Authority on the Audit Opinion will have to be performed before sending to the Commission is allowed. When the work version is > 0, then the signature of the Audit Opinion is only removed when this element was set as modifiable.                                                                                                    |
|        | When modifying one of the items of the Audit Opinion, the signature of the signer and the signing date for the Audit Opinion will be removed and a new sign action by the Audit Authority on the Audit Opinion will have to be performed before sending to the Commission is allowed.                                                                                                    |
|        | The Accounts contains 4 main elements: Accounts, Management Declaration, Audit Opinion and a reference to an Annual Control Report version. The previous Accounts version for the same Accounting Year determines which of the 4 elements can be modified. The Edit, Add and Delete buttons will be disabled for all datasets belonging to an element which is not modifiable. For partially accepted Funds, the Accounts element is never modifiable.                                                                                                    |

# General

This section includes the header data to identify the main characteristics of the Accounts.

## Version Information

NOTE
The Version Information contains information on the identification and status of the Accounts version like the CCI, the Version number, the Accounting year, the Status, the Node where it currently resides, the Title in English, the National reference and information from the linked Programme like its Version number, its Commission decision number and date, and the Eligibility period. The Funds with their Accounts accepted are only shown when the Accounts was previously partially accepted (contains one or more accepted Fund flags) and is not in status ACCEPTED BY EC, ACCEPTED BY EC (FOLLOW-UP), UNABLE TO ACCEPT (ADJUSTMENTS APPLIED) or ACCEPTED BY EC (WITH ADJUSTMENTS).
The Version information for the Accounts cannot be modified once the version has been created, only the National reference and the Source language can be updated.

**1.** Click on the **EDIT** button to enter a *National reference* or change the *Source language*:

| Version information    |                       |                                            |                                    |                               |  |
|------------------------|-----------------------|--------------------------------------------|------------------------------------|-------------------------------|--|
| CCI<br>2021ES14MFPR001 | Version 2023.0        | Accounting year<br>01/07/2023 - 30/06/2024 | Last modified<br>10/01/2024, 11:42 | Current node<br><b>España</b> |  |
| Title in English       |                       |                                            |                                    |                               |  |
| European Maritime, F   | isheries and <i>l</i> | Aquaculture Fund - Program                 | me for Spain                       |                               |  |
| Commission decision n  | umber                 |                                            | Commission decision da             | ite                           |  |
| C(2022)8732            |                       |                                            | 29/11/2022                         |                               |  |
| Eligible from          |                       |                                            | Eligible until                     |                               |  |
| 01/01/2021             |                       |                                            | 31/12/2029                         |                               |  |
| National reference     |                       |                                            |                                    |                               |  |
| Source language        |                       |                                            | Programme version                  |                               |  |
| [ES] Spanish           |                       |                                            | 1.1                                |                               |  |

| Version information                       | on 🖲           |                                            |                                        |                               |        |      |
|-------------------------------------------|----------------|--------------------------------------------|----------------------------------------|-------------------------------|--------|------|
| CCI<br>2021ES14MFPR001                    | Version 2023.0 | Accounting year<br>01/07/2023 - 30/06/2024 | Last modified <b>10/01/2024, 11:42</b> | Current node<br><b>España</b> | OPEN)  |      |
| Title in English<br>European Maritime, Fi | sheries and A  | Aquaculture Fund - Program                 | me for Spain                           |                               |        |      |
| Commission decision nu                    | umber          |                                            | Commission decision da                 | te                            |        |      |
| C(2022)8732                               |                |                                            | 29/11/2022                             |                               |        |      |
| Eligible from                             |                |                                            | Eligible until                         |                               |        |      |
| 01/01/2021                                |                |                                            | 31/12/2029                             |                               |        |      |
| National reference                        |                |                                            |                                        |                               |        | -1   |
| Source language *                         | 2              |                                            | Programme version                      |                               |        |      |
| [ES] Spanish V                            | 2)             |                                            | 1.1                                    |                               |        |      |
|                                           |                |                                            |                                        |                               | Cancel | Save |

- 2. Enter or change the following information:
- (1) Enter the *National reference* if applicable.
- (2) Change the *Source language* if needed.
- (3) Click on SAVE to save the information.

Officials in Charge

|      | Officials in Charge can be updated at any time, independent from the status of the Accounts.                |
|------|----------------------------------------------------------------------------------------------------|
| Νοτε | Commission Officials (email domain "ec.europa.eu") can only be created/updated/deleted by Commission Users. |

- Click on the ADD button + Add to add a new official in charge.
- Clicking on the EDIT icon Z of a row will allow you to modify the information of this official.
- Clicking on the **DELETE** icon **b** of a row will allow you to delete the official in charge selected.
- **1.** Click on the **ADD** button to add a new Official in Charge:

| Table of Contents <   | GENERAL                                          |    |
|-----------------------|--------------------------------------------------|----|
| Q Type to filter TOC  | Officials in charge                              | dd |
| General               | Name Phone Email Language Valid from Valid until |    |
| Version information   | No items to display                              |    |
| C Officials in charge |                                                  |    |
| History               |                                                  |    |
| Documents             |                                                  |    |
| Observations          |                                                  |    |
| - O Accounts          |                                                  |    |
| Annual control report |                                                  |    |

## Officials in charge 0

| Name       | e *           |   |             | (     |
|------------|---------------|---|-------------|-------|
| 2          | Some One      |   |             |       |
| Email      | *             |   |             | (     |
| @          | test@test.com |   |             |       |
| Phone<br>C | e             | 3 | Language    | <br>• |
| Valid      | from          |   | Valid until | (     |
|            |               |   |             |       |

- 2. Enter or select the following information:
- (1) Enter the Name.
- (2) Enter the *Email*.

The format of the Email address will be validated by the system and should be unique.

- (3) Enter the *Phone* number.
- (4) Select the Language.
- (5) Enter the Valid from and Valid until dates.
- The Valid until date should be greater than the Valid from date.
- (6) Click on **SAVE** to save the information.

## History

This section shows all the actions that have been taken on the Accounts since it was created, for example:

| Table of Contents <                                                                                                    | GENERAL                                                  |                                                                                                    |
|----------------------------------------------------------------------------------------------------|----------------------------------------------------------|----------------------------------------------------------------------------------------------------|
| Q Type to filter TOC                                                                                                    | History <b>1</b>                                         |                                                                                                    |
| <ul> <li>General</li> <li>Version information</li> <li>Officials in charge</li> <li><u>C History</u></li> <li>Documents</li> <li>Observations</li> <li>Accounts </li> <li>Annual control report</li> </ul> | <b>27/12/2023</b><br>16:28<br><b>27/12/2023</b><br>16:20 | <ul> <li>OPEN</li> <li>Action Edit on node Piemonte (IT14) by Gsb (External), Ste (n005mf11)</li> <li>OPEN</li> <li>Action Create on node Piemonte (IT14) by Gsb (External), Ste (n005mf11)</li> </ul> |
| Management declaration &<br>Audit opinion &<br>No validation result available                                                                                                    |                                                          |                                                                                                    |

## Documents

| Νοτε | The <b>Documents</b> list shows all documents uploaded against this version of the Accounts by<br>Member State and by Commission. Member State Users see all their own Documents and<br>the sent Commission Documents. Commission Users see all their own Documents, unsent<br>Integral Member State Documents and sent Member State Documents. |
|------|----------------------------------------------------------------------------------------------------|
|------|----------------------------------------------------------------------------------------------------|

The following documents will be foreseen:

| Description                                                        | Internal<br>Code | Non-<br>Integral (1) | Integral<br>(2) | System<br>(3) | Required<br>(4) |
|--------------------------------------------------------------------|------------------|----------------------|-----------------|---------------|-----------------|
| Snapshot of data before send                                       | SNP.ACCSNT       |                      | х               | х             | х               |
| MS disagreement letter on EC proposal                              | ACC.DIS(5)       |                      | х               |               |                 |
| MS letter to request an extension of the deadline for the accounts | ACC.REX          | х                    |                 |               |                 |

- (1) Document can be sent at any time
- (2) Document will be automatically sent when the Object is sent
- (3) Document automatically created by the system
- (4) Document required in the system before a next action can be executed

(5) This document type is normally integral, but since it must be created and sent by the Member State when the Accounts already reside at Commission level, the integral feature will be implemented programmatically

## **Uploading & Sending Documents**

Multiple documents can be uploaded in the Accounts.

- Clicking on the ADD button + Add will open a pop-up window allowing you to add a new document type with attachments.
- Selecting a document row and clicking on the VIEW icon 
   will allow you to view the document
   information.
- Selecting a document row and clicking on the EDIT icon 
   will allow you to modify the document information. If a document of type 'Other Member State Document' must be sent, you can select the edit icon in order to send the document.
- Selecting a document row and clicking on the **DELETE** icon **B** will allow you to delete the document and all attachements.

|        | <b>Integral Documents</b> (Official Proposal etc) are only sent - together with the encoded data – once the Accounts is sent to the EC.            |
|--------|----------------------------------------------------------------------------------------------------|
|        | <b>Referential/non-integral Documents</b> (ie. 'Other Member State Document') can be sent at any time independently of the status of the Accounts. |
| REMARK | The 'Other Member State Document' type demands a manual submission (they are NOT sent automatically when the object is sent to the EC).            |
|        | A non-integral document is only visible to the Commission when the SENT DATE is visible.                                                           |

1. Click on the ADD button to add a new document:

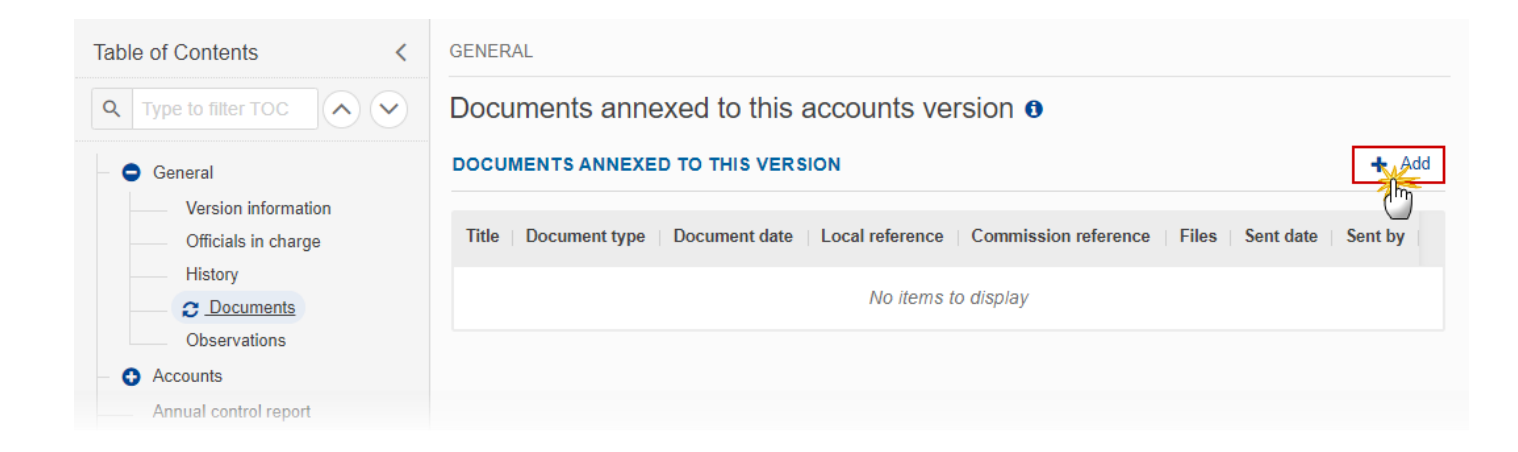

The Edit document details pop-up window appears:

### Document

| Document title * |      |                                   | 1         |
|------------------|------|-----------------------------------|-----------|
| Document type *  |      | 2 Document date * 3<br>05/01/2023 |           |
| Local reference  |      |                                   |           |
| ATTACHED FILES   |      |                                   | + Add     |
| Title            | Туре | Language File / Uploa             | ad Action |

- 2. Enter or select the following information:
- (1) Enter a *Document Title* for your Document.
- (2) Select a Document Type.
- (3) Enter a *Document Date*.

The system automatically fills the field with todays date, but this can be modified.

- (4) Enter a Local reference.
- (5) Click on the ADD button to add a new attachment:
  - You can add multiple attachments by clicking on the ADD button.

- You can remove unwanted attachments by selecting the attachment and clicking on the **REMOVE** button.

The Attached files window becomes editable:

| ATTACHED FILES        |              |                |                           | + Add       |
|-----------------------|--------------|----------------|---------------------------|-------------|
| Title<br>Integral doc | Type<br>Main | 2<br>+ English | 3<br>+ Browse Choose file | Action      |
|                       | 1 2 1        |                |                           | Cancel Save |

- 3. Enter or select the following information:
- (1) Enter a *Title* for your attachment.
- (2) Select the *Type* of the document.

It is possible to select from these 4 types: Annex, Cover Letter, Main or Translation.

- (3) Select the *Language* of the document.
- (4) Click on **BROWSE** to select the file that you want to add as an attachment.
- (5) After the attachments are uploaded click on SAVE.

| Remark | Integral document types will only display the SAVE button and will be sent when the Accounts is sent to the Commission. Non-integral document types (such as 'Other Member State Documents') will display the SAVE button and a SAVE & SEND button, and must be sent independently of the Accounts. |
|--------|----------------------------------------------------------------------------------------------------|
|--------|----------------------------------------------------------------------------------------------------|

## Sending an unsent non-integral document

1. Once the document and attachment(s) have been uploaded click on the **SEND** icon in the row containing the unsent document:

| Table of Contents <                        | GENERAL                                                                                                    |       |  |  |  |  |  |  |
|--------------------------------------------|----------------------------------------------------------------------------------------------------|-------|--|--|--|--|--|--|
| Q Type to filter TOC                       | Documents annexed to this accounts version 🛛                                                                                             |       |  |  |  |  |  |  |
| General                                    | DOCUMENTS ANNEXED TO THIS VERSION                                                                                                    | + Add |  |  |  |  |  |  |
| Version information<br>Officials in charge | Title       Document type       Document date       Local reference       Commission reference       Files       Sent date       Sent by |       |  |  |  |  |  |  |
| History     Documents     Observations     | MS letter to request an<br>ACC extension of the 16/11/2023 1<br>doc deadline for the accounts                                            |       |  |  |  |  |  |  |
| Accounts     Annual control report         |                                                                                                    | 0     |  |  |  |  |  |  |
|                                            |                                                                                                    |       |  |  |  |  |  |  |

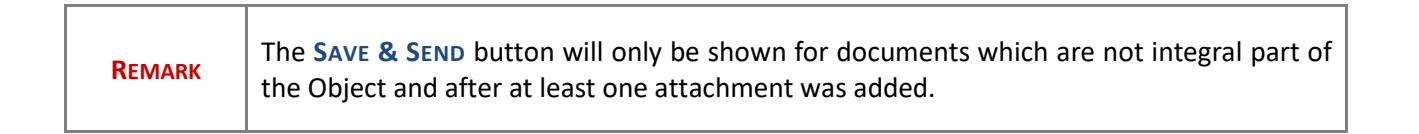

# Deletion of an unsent document

| <b>REMARK</b> Only unsent d | documents can be deleted. |  |
|-----------------------------|---------------------------|--|
|-----------------------------|---------------------------|--|

**1.** In the row of a previously uploaded unsent document click on the **DELETE** icon to delete the document and associated attachments:

| Table of Contents <                     | GENER/                                       | AL                                                                          |               |                 |                      |       |           |         |   |  |       |
|-----------------------------------------|----------------------------------------------|-----------------------------------------------------------------------------|---------------|-----------------|----------------------|-------|-----------|---------|---|--|-------|
| Q Type to filter TOC                    | Documents annexed to this accounts version 0 |                                                                             |               |                 |                      |       |           |         |   |  |       |
| General                                 | DOCUN                                        | MENTS ANNEXED TO                                                            | THIS VERSION  |                 |                      |       |           |         |   |  | + Add |
| Version information Officials in charge | Title                                        | Document type                                                               | Document date | Local reference | Commission reference | Files | Sent date | Sent by |   |  |       |
| History     Documents     Observations  | ACC<br>doc                                   | MS letter to request an<br>extension of the<br>deadline for the<br>accounts | 16/11/2023    |                 |                      | 1     |           |         | 0 |  | >     |
| <ul> <li>Accounts</li> </ul>            |                                              |                                                                             |               |                 |                      |       |           |         |   |  |       |
| Annual control report                   |                                              |                                                                             |               |                 |                      |       |           |         |   |  |       |
| Management declaration 📚                |                                              |                                                                             |               |                 |                      |       |           |         |   |  |       |

A confirmation window appears:

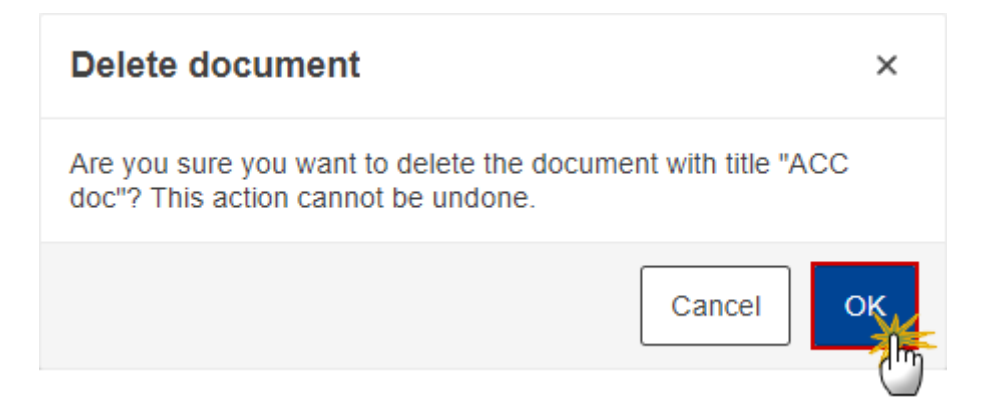

2. Click on OK to confirm deletion.

# **Observations**

| This section is used to provide any relevant information to the Accounts. It can be used as a type of 'chat' between the Member State and Commission. |
|----------------------------------------------------------------------------------------------------|
| All Users who have Read permission on the Accounts will be able to read all Observations in the conversation.                                         |
| All Users who have Update permission on the Accounts will be able to send an observation and participate in the conversation.                         |
| All observations are kept against the specific version of the Accounts.                                                                               |
| The observation is added below the Observations box and includes the username, the date and time of the post.                                         |
|                                                                                                    |

**1.** Click on the **ADD** button to add an observation:

| Table of Contents <                                                                                                    | GENERAL              |
|----------------------------------------------------------------------------------------------------|----------------------|
| Q Type to filter TOC                                                                                                    | Observations 🖲 + Add |
| <ul> <li>General</li> <li>Version information</li> <li>Officials in charge</li> <li>History</li> <li>Documents</li> <li>Observations</li> <li>Accounts</li> </ul> | No items to display  |
| Annual control report                                                                                                    |                      |

### The Add new observation screen appears:

| Observations                                      |             |
|---------------------------------------------------|-------------|
| Add new observation                               |             |
| Should I add the extra information as a document? |             |
|                                                   | Cancel Save |

- **2.** Enter the following information:
- (1) Enter an observation.
- (2) Click on ADD to save the information.

# Accounts

# Declarations

#### **1.** Click on the **EDIT** button to edit information in the table:

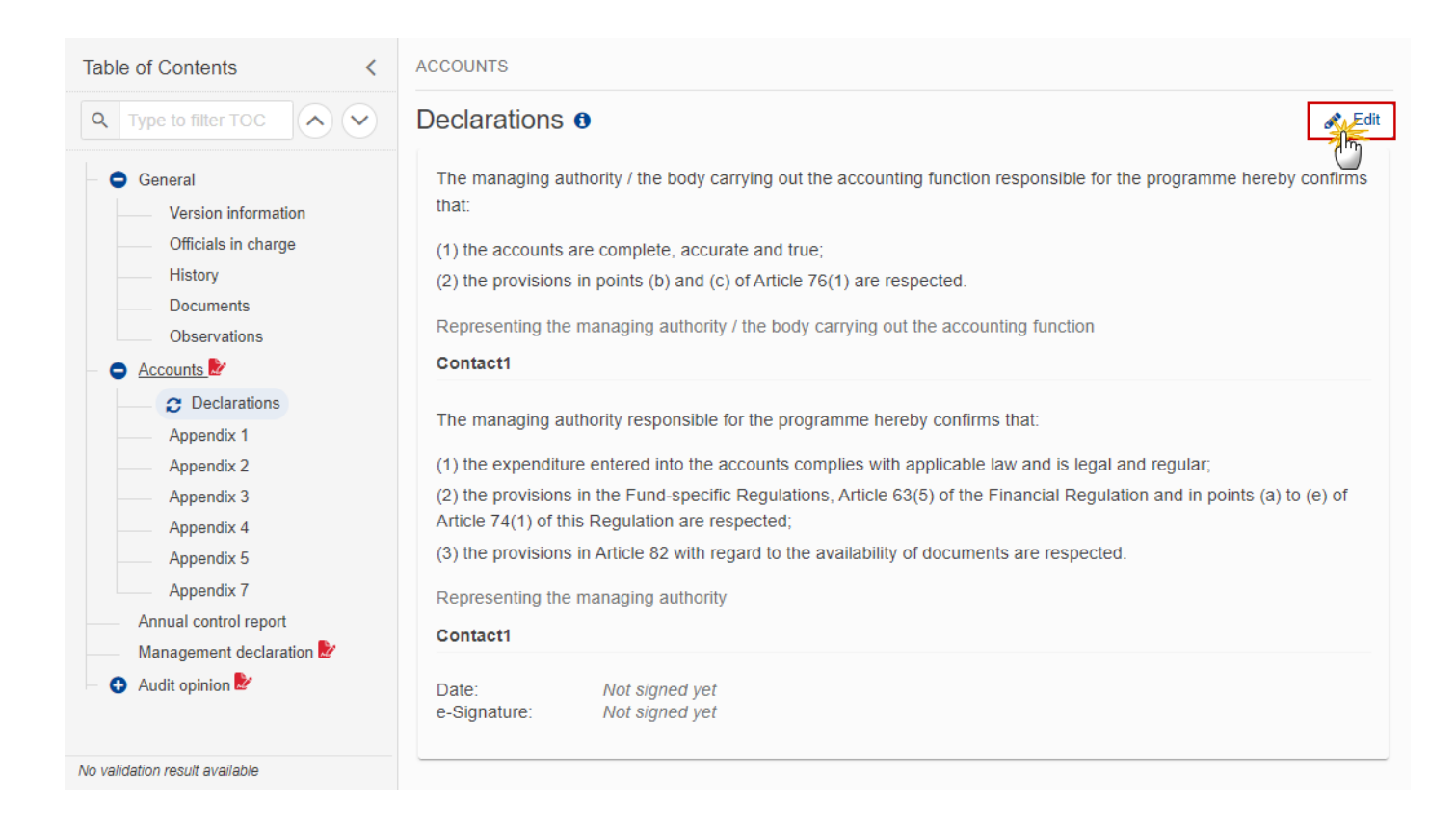

ACCOUNTS

| eclarations                             | •                                                                                                    |      |
|-----------------------------------------|----------------------------------------------------------------------------------------------------|------|
| The managing au                         | uthority / the body carrying out the accounting function responsible for the programme hereby confirms that:                            |      |
| (1) the accounts a                      | are complete, accurate and true;                                                                                                    |      |
| (2) the provisions                      | s in points (b) and (c) of Article 76(1) are respected.                                                                                 |      |
| Representing the                        | e managing authority / the body carrying out the accounting function *                                                                  |      |
| Contact1                                |                                                                                                    | -0   |
| The managing au                         | uthority responsible for the programme hereby confirms that:                                                                            |      |
| (1) the expenditur                      | are entered into the accounts complies with applicable law and is legal and regular;                                                    |      |
| (2) the provisions<br>Regulation are re | s in the Fund-specific Regulations, Article 63(5) of the Financial Regulation and in points (a) to (e) of Article 74(1) of th espected; | is   |
| (3) the provisions                      | s in Article 82 with regard to the availability of documents are respected.                                                             |      |
| Representing the                        | e managing authority *                                                                                                    |      |
| Contact1                                |                                                                                                    |      |
| Date:<br>e-Signature:                   | Not signed yet<br>Not signed yet                                                                                                    |      |
|                                         | Cancel                                                                                                    | Save |

## **2.** Enter the following information:

(1) Enter the name of the person *Representing the managing authority / the body carrying out the accounting function*.

(2) Enter the name of the person *Representing the managing authority*.

(3) Click on SAVE to save the information.

| Вгалари | The signature of the Accounts Declaration(s) is required before the Accounts can be sent to the Commission. See chapter <u>Sign the Accounts (EMFAF)</u> .           |
|---------|----------------------------------------------------------------------------------------------------|
| REMARK  | Once the Accounts Declaration(s) is signed, the <i>Date</i> is the date the Accounts were signed and the <i>e-Signature</i> is the Name of the Signer in the system. |

# Appendix 1

|      | A record is automatically foreseen by the create action for each record in table 11A of the linked Programme version. Extra information from the Programme record (Technical assistance rate for article 36(5), Co-financing rate) is not visible in the page but will be persisted in these table records. Columns A, B and C are initialized with the values from the corresponding columns of the last submitted Payment Application for this Accounting Year and Fund, when exists (ACC A = PAP B+C, ACC B = PAP D, ACC C = PAP E). |
|------|----------------------------------------------------------------------------------------------------|
| Νοτε | The amount in column (B) is only calculated when technical assistance for article 36(5) was chosen by the MS. As the Calculation basis for EMFAF is always Public, B = RoundDown (Technical assistance rate for article 36(5) * column C). The RoundDown is to the euro cent. The technical assistance rate for article 36(5) comes from the linked Programme version and is the Union contribution for TA divided by the Union contribution without TA.<br>A Grand total is foreseen.                                                  |

**1.** Click on the **EDIT** button to edit information in the table:

| Table of Contents                                                                                                    | ACCOUNTS                                                                                                    |                                                                                                    |                                                                   |                                               |                                                                                |
|----------------------------------------------------------------------------------------------------|----------------------------------------------------------------------------------------------------|----------------------------------------------------------------------------------------------------|-------------------------------------------------------------------|-----------------------------------------------|--------------------------------------------------------------------------------|
| Q     Type to filter TOC       •     •       •     •       •     •       •     •       •     •       •     •       •     •       •     •       •     •       •     •       •     •       •     •       •     •       •     •       •     •       •     •       •     •       •     •       •     •       •     •       •     •       •     •       •     •       •     •       •     •       •     •       •     •       •     •       •     •       •     •       •     •       •     •       •     •       •     •       •     •       •     •       •     •       •     •       •     •       •     •       •     •       •     •       •     •       •     • | Appendix 1<br>Amounts entered into the accounting sy<br>This table shall not include expenditure linked<br>that contribute to the fulfilment of enabling co | rstems of the accounting f<br>I to specific objectives for wh<br>nditions                                                                                                    | unction – point (a) of Article<br>ich enabling conditions are not | e 98(3)<br>fulfilled, with the exception of ( | operations                                                                     |
| Officials in charge<br>History                                                                                                    | Priority                                                                                                    | Specific objective                                                                                                    | Total amount of eligible expenditure ⑦ (A)                        | The amount for technical assistance<br>⑦ (B)  | Total amount of the corresponding public contribution made or to be made ⑦ (C) |
| Documents     Observations     Accounts     Declarations     C Appendix 1     Appendix 2                                                                                                    | <ol> <li>Fostering sustainable fisheries and the<br/>restoration and conservation of aquatic<br/>biological resources</li> </ol>                            | 1.1.1. Strengthening<br>economically, socially<br>and environmentally<br>sustainable fishing<br>activities. All operations<br>except those supported<br>under Articles 17 and<br>19 | 40.00                                                             | 1.20                                          | 20.00                                                                          |
| Appendix 3<br>Appendix 4<br>Appendix 5<br>Appendix 7<br>Annual control report                                                                                                    | <ol> <li>Fostering sustainable fisheries and the<br/>restoration and conservation of aquatic<br/>biological resources</li> </ol>                            | 1.1.2. Strengthening<br>economically, socially<br>and environmentally<br>sustainable fishing<br>activities. Operations<br>supported under<br>Articles 17 and 19                     |                                                                   |                                               |                                                                                |
| Management declaration 🛃                                                                                                    | 1. Fostering sustainable fisheries and the<br>restoration and conservation of aquatic                                                                       | 1.2. Increasing energy<br>efficiency and reducing<br>CO2 emissions through<br>the replacement or                                                                                    |                                                                   |                                               |                                                                                |
| No validation result available                                                                                                    | biological resources                                                                                                    | modernisation of<br>engines of fishing                                                                                                    |                                                                   |                                               | -                                                                              |

#### ACCOUNTS

## Appendix 1 3

Amounts entered into the accounting systems of the accounting function – point (a) of Article 98(3) This table shall not include expenditure linked to specific objectives for which enabling conditions are not fulfilled, with the exception of operations that contribute to the fulfilment of enabling conditions

| Priority                                                                                                    | Specific objective                                                                                                    | Total amount of eligible expenditure ⑦ (A) | The amount for technical assistance (B) | corresponding public<br>contribution made or<br>to be made ⑦ (C) |
|----------------------------------------------------------------------------------------------------|----------------------------------------------------------------------------------------------------|--------------------------------------------|-----------------------------------------|------------------------------------------------------------------|
| 1. Fostering sustainable fisheries and the restoration and conservation of aquatic biological resources                          | 1.1.1. Strengthening<br>economically, socially<br>and environmentally<br>sustainable fishing<br>activities. All operations<br>except those supported<br>under Articles 17 and<br>19 | 40                                         | 1.20                                    | 20.00                                                            |
| 1. Fostering sustainable fisheries and the<br>restoration and conservation of aquatic<br>biological resources                    | 1.1.2. Strengthening<br>economically, socially<br>and environmentally<br>sustainable fishing<br>activities. Operations<br>supported under<br>Articles 17 and 19                     | (                                          | D                                       | 1                                                                |
| <ol> <li>Fostering sustainable fisheries and the<br/>restoration and conservation of aquatic<br/>biological resources</li> </ol> | 1.2. Increasing energy<br>efficiency and reducing<br>CO2 emissions through<br>the replacement or<br>modernisation of<br>engines of fishing                                          |                                            |                                         |                                                                  |
|                                                                                                    |                                                                                                    |                                            |                                         | Cancel Save                                                      |

- 2. Enter the following information:
- (1) Enter the amounts in the columns.
- (2) Click on SAVE to save the information.

# Appendix 2

|      | A record is automatically foreseen by the create action for each record in table 11A of the linked Programme version.                               |
|------|----------------------------------------------------------------------------------------------------|
| Νοτε | The Split part automatically contains a set of 3 records for all Accounting Years up to and including the Accounting Year of this Accounts version. |
|      | A Grand total is foreseen.                                                                                                    |

### **1.** Click on the **EDIT** button to edit information in the table:

| Table of Contents <                                                     | ACCOUNTS                                                                                                    |                                                                                                    |                                         |                                          |          |
|-------------------------------------------------------------------------|----------------------------------------------------------------------------------------------------|----------------------------------------------------------------------------------------------------|-----------------------------------------|------------------------------------------|----------|
| Q Type to filter TOC                                                    | Appendix 2 3<br>Amounts withdrawn during the accounting                                                                          | year – point (b) of Article 98(3) a                                                                                                    | nd Article 98(7)                        |                                          | Edit     |
| - 😑 General                                                             |                                                                                                    |                                                                                                    |                                         |                                          |          |
| Version information                                                     |                                                                                                    |                                                                                                    | Withdrawals                             |                                          |          |
| Officials in charge                                                     |                                                                                                    |                                                                                                    | Total amount of expanditure             |                                          |          |
| History                                                                 | Priority                                                                                                    | Specific objective                                                                                                    | included in payment<br>applications (A) | Corresponding public<br>contribution (B) |          |
| Documents     Observations     Accounts     Declarations     Annondix 1 | <ol> <li>Fostering sustainable fisheries and the<br/>restoration and conservation of aquatic<br/>biological resources</li> </ol> | 1.1.1. Strengthening<br>economically, socially and<br>environmentally sustainable<br>fishing activities. All operations<br>except those supported under<br>Articles 17 and 19                                                 |                                         |                                          | <u>^</u> |
| Appendix 1     Appendix 2     Appendix 3     Appendix 4     Appendix 5  | <ol> <li>Fostering sustainable fisheries and the<br/>restoration and conservation of aquatic<br/>biological resources</li> </ol> | 1.1.2. Strengthening<br>economically, socially and<br>environmentally sustainable<br>fishing activities. Operations<br>supported under Articles 17 and<br>19                                                                  |                                         |                                          |          |
| Appendix 7<br>Annual control report<br>Management declaration           | <ol> <li>Fostering sustainable fisheries and the<br/>restoration and conservation of aquatic<br/>biological resources</li> </ol> | <ol> <li>Increasing energy efficiency<br/>and reducing CO2 emissions<br/>through the replacement or<br/>modernisation of engines of<br/>fishing vessels</li> </ol>                                                            |                                         |                                          |          |
| No validation result available                                          | <ol> <li>Fostering sustainable fisheries and the<br/>restoration and conservation of aquatic<br/>biological resources</li> </ol> | <ol> <li>Promoting the adjustment of<br/>fishing capacity to fishing<br/>opportunities in cases of<br/>permanent cessation of fishing<br/>activities and contributing to a<br/>fair standard of living in cases of</li> </ol> |                                         |                                          | Ţ        |

ACCOUNTS

## Appendix 2 0

Amounts withdrawn during the accounting year – point (b) of Article 98(3) and Article 98(7)

| Priority                                                                                                    | Specific objective                                                                                                    | Total amount of expenditure<br>included in payment<br>applications (A) | Corresponding public<br>contribution (B) |
|----------------------------------------------------------------------------------------------------|----------------------------------------------------------------------------------------------------|------------------------------------------------------------------------|------------------------------------------|
| <ol> <li>Fostering sustainable fisheries and the<br/>restoration and conservation of aquatic<br/>biological resources</li> </ol> | 1.1.1. Strengthening<br>economically, socially and<br>environmentally sustainable<br>fishing activities. All operations<br>except those supported under<br>Articles 17 and 19 |                                                                        |                                          |
| <ol> <li>Fostering sustainable fisheries and the<br/>restoration and conservation of aquatic<br/>biological resources</li> </ol> | 1.1.2. Strengthening<br>economically, socially and<br>environmentally sustainable<br>fishing activities. Operations<br>supported under Articles 17 and<br>19                  |                                                                        | Ċ                                        |
| <ol> <li>Fostering sustainable fisheries and the<br/>restoration and conservation of aquatic<br/>biological resources</li> </ol> | 1.2. Increasing energy efficiency<br>and reducing CO2 emissions<br>through the replacement or<br>modernisation of engines of<br>fishing vessels                               |                                                                        |                                          |
|                                                                                                    | 1.3. Promoting the adjustment of fishing capacity to fishing opportunities in cases of                                                                                        |                                                                        |                                          |

- **2.** Enter the following information:
- (1) Enter the amounts in the columns.
- (2) Click on **SAVE** to save the information.

# Appendix 3

| Νοτε | A record is automatically foreseen by the create action for each non-technical assistance record in table 11A of the linked Programme version. Columns A, B, C and D are initialized with the values from the corresponding columns of Appendix 1 of the last submitted Payment Application for this Accounting Year and Fund, when exists (ACC A = PAP A, ACC B = PAP B, ACC C = PAP C, ACC D = PAP D).<br>A Grand total is foreseen. |
|------|----------------------------------------------------------------------------------------------------|
|------|----------------------------------------------------------------------------------------------------|

**1.** Click on the **EDIT** button to edit information in the table:

| Table of Contents <                                                                                                    | ACCOUNTS                                                                                                    |                                                                                                    |                                                                                       |                                                             |                                                                                   |                              |
|----------------------------------------------------------------------------------------------------|----------------------------------------------------------------------------------------------------|----------------------------------------------------------------------------------------------------|---------------------------------------------------------------------------------------|-------------------------------------------------------------|-----------------------------------------------------------------------------------|------------------------------|
| Q     Type to filter TOC       Image: Constraint of the second second sec | Appendix 3  Amounts of programme contribution<br>Article 98(3)                                                | ns paid to financial ins                                                                                                    | struments (cumulative from t                                                          | he start of the programr                                    | ne) - point (c) of                                                                | Edit                         |
| Version information                                                                                                    |                                                                                                    |                                                                                                    | Amount included in the first pa<br>paid to the financial instrumen                    | ayment application and<br>it ⑦                              | Corresponding cleared amo<br>92(3)                                                | unt as refer                 |
| History<br>Documents                                                                                                    | Priority                                                                                                    | Specific objective                                                                                                    | Total amount of<br>programme<br>contributions paid to<br>financial instruments<br>(A) | Total amount of<br>corresponding public<br>contribution (B) | Total amount of<br>programme<br>contributions pursuant<br>to Article 92(2)(b) (C) | Total a<br>corres<br>contril |
| Observations     Accounts     Declarations     Appendix 1     Appendix 2     Appendix 3     Appendix 4                                                                                                    | 1. Fostering sustainable fisheries<br>and the restoration and conservation<br>of aquatic biological resources | 1.1.1. Strengthening<br>economically,<br>socially and<br>environmentally<br>sustainable fishing<br>activities. All<br>operations except<br>those supported<br>under Articles 17<br>and 19 | ()                                                                                    |                                                             |                                                                                   | *                            |
| Appendix 5<br>Appendix 7<br>Annual control report<br>Management declaration<br>Audit opinion                                                                                                    | 1. Fostering sustainable fisheries<br>and the restoration and conservation<br>of aquatic biological resources | 1.1.2. Strengthening<br>economically,<br>socially and<br>environmentally<br>sustainable fishing<br>activities.<br>Operations<br>supported under                                           |                                                                                       |                                                             |                                                                                   |                              |
| No validation result available                                                                                                    | 4                                                                                                    |                                                                                                    |                                                                                       |                                                             |                                                                                   | •                            |

ACCOUNTS

#### Appendix 3 0

Amounts of programme contributions paid to financial instruments (cumulative from the start of the programme) - point (c) of Article 98(3)

|                                                                                                    |                                                                                                    | Amount included in the first pa<br>paid to the financial instrumen                    | nyment application and t                                    | g | Corresponding cleared amoun<br>(2(3)                                              | t as refered to in Article                                  |
|----------------------------------------------------------------------------------------------------|----------------------------------------------------------------------------------------------------|---------------------------------------------------------------------------------------|-------------------------------------------------------------|---|-----------------------------------------------------------------------------------|-------------------------------------------------------------|
| Priority                                                                                                    | Specific objective                                                                                                    | Total amount of<br>programme<br>contributions paid to<br>financial instruments<br>(A) | Total amount of<br>corresponding public<br>contribution (B) |   | Total amount of<br>programme<br>contributions pursuant<br>to Article 92(2)(b) (C) | Total amount of<br>corresponding public<br>contribution (D) |
| 1. Fostering sustainable fisheries<br>and the restoration and conservation<br>of aquatic biological resources | 1.1.1. Strengthening<br>economically,<br>socially and<br>environmentally<br>sustainable fishing<br>activities. All<br>operations except<br>those supported<br>under Articles 17<br>and 19 |                                                                                       |                                                             |   |                                                                                   |                                                             |
| 1. Fostering sustainable fisheries<br>and the restoration and conservation<br>of aquatic biological resources | 1.1.2. Strengthening<br>economically,<br>socially and<br>environmentally<br>sustainable fishing<br>activities.<br>Operations<br>supported under<br>Articles 17 and 19                     |                                                                                       |                                                             |   |                                                                                   |                                                             |
|                                                                                                    | energy efficiency                                                                                                    |                                                                                       |                                                             |   |                                                                                   |                                                             |
|                                                                                                    |                                                                                                    |                                                                                       |                                                             |   |                                                                                   | Cancel Sav                                                  |

- **2.** Enter the following information:
- (1) Enter the amounts in the columns.
- (2) Click on SAVE to save the information.

## Appendix 4

|      | A record is automatically foreseen by the create action for each record in table 11A of the linked Programme version. Columns A and B are initialized with the expenditure values from the corresponding columns of the last submitted Payment Application for this Accounting Year and Fund, when exists (ACC A = PAP B+C, ACC B = PAP E). |
|------|----------------------------------------------------------------------------------------------------|
| Νοτε | Columns C and D are the values from Appendix 1 of this Accounts (ACC APP4.C = ACC APP1.A, ACC APP4.D = ACC APP1.C).                                                                                                    |
|      | A Grand total is foreseen.                                                                                                    |
|      | Differences (E) and (F) can only be positive, meaning that the expenditure declared in the Accounts can never be higher that the expenditure declared in the last Payment Application for the same Accounting Year. This is checked by validation rule ACC_048.                                                                             |

### **1.** Click on the **EDIT** button to edit information in the table:

| Table of Contents <                                                                                            | ACCOUNTS                                                                                                    |                                                                                                    |                                                                     |                              |                                                 |                   |
|----------------------------------------------------------------------------------------------------|----------------------------------------------------------------------------------------------------|----------------------------------------------------------------------------------------------------|---------------------------------------------------------------------|------------------------------|-------------------------------------------------|-------------------|
| Q Type to filter TOC                                                                                           | Appendix 4 <b>6</b><br>Reconciliation of expenditure - point (                                                                   | d) of Article 98(3) and                                                                                                    | Article 98(7)                                                       |                              | [                                               | Edit              |
| <ul> <li>General</li> <li>Version information</li> <li>Officials in charge</li> </ul>                          |                                                                                                    |                                                                                                    | Total eligible expenditure inclu<br>applications submitted to the C | ded in payment<br>Commission | Expenditure declared in accor<br>the Regulation | rdance w<br>Total |
| History                                                                                                    | Priority                                                                                                    | Specific objective                                                                                                    | expenditure (2) (A)                                                 | contribution (B)             | expenditure (C)                                 | corre<br>conti    |
| Observations     Observations     Declarations     Appendix 1     Appendix 2     Appendix 3     C Appendix 1   | <ol> <li>Fostering sustainable fisheries<br/>and the restoration and conservation<br/>of aquatic biological resources</li> </ol> | 1.1.1. Strengthening<br>economically,<br>socially and<br>environmentally<br>sustainable fishing<br>activities. All<br>operations except<br>those supported<br>under Articles 17<br>and 19 | 40.00                                                               | 20.00                        | 40.00                                           |                   |
| Appendix 4<br>Appendix 5<br>Appendix 7<br>Annual control report<br>Management declaration &<br>Audit opinion & | 1. Fostering sustainable fisheries<br>and the restoration and conservation<br>of aquatic biological resources                    | 1.1.2. Strengthening<br>economically,<br>socially and<br>environmentally<br>sustainable fishing<br>activities.<br>Operations<br>supported under<br>Articles 17 and 19                     |                                                                     |                              |                                                 | Ţ                 |
| No validation result available                                                                                 | 4                                                                                                    |                                                                                                    |                                                                     |                              |                                                 | •                 |

#### ACCOUNTS

#### Appendix 4 0

Reconciliation of expenditure - point (d) of Article 98(3) and Article 98(7)

| Priority     Specific objective     Total amount of eligible<br>expenditure ③ (A)     Total amount of public<br>contribution ③ (B)     Total amount of eligible<br>expenditure ③ (C)     Total amount of the<br>corresponding public<br>contribution ③ (D)       1. Fostering sustainable fisheries<br>and the restoration and conservation<br>of aquatic biological resources     1.1.1. Strengthening<br>economically,<br>socially and<br>environmentally<br>sustainable fishing<br>activities. All<br>operations except<br>those supported<br>under Articles 17<br>and 19     40.00     20.00     40.00     20.00       1. Fostering sustainable fisheries<br>and the restoration and conservation<br>of aquatic biological resources     1.1.2. Strengthening<br>economically,<br>socially and<br>environmentally<br>sustainable fishing<br>activities.<br>Operations<br>supported under<br>Articles 17 and 19     1.1.2. Strengthening<br>economically,<br>socially and<br>environmentally<br>sustainable fishing<br>activities.<br>Operations<br>supported under<br>Articles 17 and 19     Image: Contribution Omega     Image: Contribution Omega     Image: Contribut |                                                                                                    |                                                                                                    | Total eligible expenditure inc<br>applications submitted to the | luded in payment<br>Commission            | Expenditure declared in accord the Regulation | dance with Article 98 of Differen                                      |
|----------------------------------------------------------------------------------------------------|----------------------------------------------------------------------------------------------------|----------------------------------------------------------------------------------------------------|-----------------------------------------------------------------|-------------------------------------------|-----------------------------------------------|------------------------------------------------------------------------|
| 1. Fostering sustainable fisheries and the restoration and conservation of aquatic biological resources       1.1.1. Strengthening economically, socially and environmentally sustainable fishing activities. All operations except those supported under Articles 17 and 19       40.00       20.00       40.00       20.00         1. Fostering sustainable fisheries and the restoration and conservation of aquatic biological resources       1.1.2. Strengthening economically, socially and environmentally sustainable fishing activities. All operations except those supported under Articles 17 and 19       1.1.2. Strengthening economically, socially and environmentally sustainable fishing activities. Operations supported fishing activities. Operations supported under Articles 17 and 19       1.1.2. Strengthening economically, socially and environmentally sustainable fishing activities. Operations supported under Articles 17 and 19       1.1.2. Strengthening economically, socially and environmentally sustainable fishing activities. Operations activities. Operations activities. Operations supported under Articles 17 and 19       1.1.2. Strengthening economically, socially and environmentally sustainable fishing activities. Operations supported under Articles 17 and 19                                                                                                    | Priority                                                                                                    | Specific objective                                                                                                    | Total amount of eligible expenditure ⑦ (A)                      | Total amount of public contribution ⑦ (B) | Total amount of eligible<br>expenditure ⑦ (C) | Total amount of the<br>corresponding public (E=A<br>contribution ⑦ (D) |
| 1.1.2. Strengthening         economically,         socially and         1. Fostering sustainable fisheries         and the restoration and conservation         of aquatic biological resources         activities.         Operations         supported under         Articles 17 and 19                                                                                                    | <ol> <li>Fostering sustainable fisheries<br/>and the restoration and conservation<br/>of aquatic biological resources</li> </ol> | 1.1.1. Strengthening<br>economically,<br>socially and<br>environmentally<br>sustainable fishing<br>activities. All<br>operations except<br>those supported<br>under Articles 17<br>and 19 | 40.00                                                           | 20.00                                     | 40.00                                         | 20.00                                                                  |
|                                                                                                    | <ol> <li>Fostering sustainable fisheries<br/>and the restoration and conservation<br/>of aquatic biological resources</li> </ol> | 1.1.2. Strengthening<br>economically,<br>socially and<br>environmentally<br>sustainable fishing<br>activities.<br>Operations<br>supported under<br>Articles 17 and 19                     |                                                                 |                                           |                                               |                                                                        |
|                                                                                                    |                                                                                                    |                                                                                                    |                                                                 |                                           |                                               | Þ                                                                      |

Cancel

# 

2. Enter the following information:

- (1) Enter the amounts in the columns.
- (2) Click on SAVE to save the information.

# Appendix 5

|      | A record is automatically foreseen by the create action for each record in table 11A of the linked Programme version that corresponds to the Fund of the Accounts. Columns B, C, D and E are initialized with the values from the corresponding columns of Appendix 2 of the last submitted Payment Application for this Accounting Year and Fund, when exists (ACC B = PAP B, ACC C = PAP C, ACC D = PAP D, ACC E = PAP E). |
|------|----------------------------------------------------------------------------------------------------|
| NOTE | Column D is the sum of columns A from Appendix 1 of the last submitted Accounts version of each past Accounting Year, plus from the current Accounts version. Column E is the sum of column C from Appendix 1 of the last submitted Accounts version of each past Accounting Year, plus from the current Accounts version.<br>A Grand Total is foreseen.                                                                     |

**1.** Click on the **EDIT** button to edit information in the table:

| Table of Contents <                                                                                                    | ACCOUNTS                                                                                                    |                                                                                                    |                          |                                                  |                                                        |            |
|----------------------------------------------------------------------------------------------------|----------------------------------------------------------------------------------------------------|----------------------------------------------------------------------------------------------------|--------------------------|--------------------------------------------------|--------------------------------------------------------|------------|
| Q     Type to filter TOC       Image: Second second second | Appendix 5 <b>1</b><br>Information on expenditure linked to<br>beginning of the programming perior                               | o specific objectives for w<br>d)                                                                                                    | hich enabling conditions | are not fulfilled (cumul                         | ative from the                                         | Edit       |
| Version information<br>Officials in charge                                                                                                    |                                                                                                    |                                                                                                    |                          | Amount of eligible ex<br>linked to non-fulfilled | penditure or Union contribution lenabling conditions ⑦ | Am<br>link |
|                                                                                                    | Priority                                                                                                    | Specific objective                                                                                                    | Calculation basis (A)    | Total (B)                                        | Public (C)                                             | -          |
| Observations     Observations     Declarations     Appendix 1                                                                                                    | <ol> <li>Fostering sustainable fisheries<br/>and the restoration and conservation<br/>of aquatic biological resources</li> </ol> | 1.1.1. Strengthening<br>economically, socially<br>and environmentally<br>sustainable fishing<br>activities. All operations<br>except those supported<br>under Articles 17 and 19 | Public                   |                                                  |                                                        | Î          |
| Appendix 2<br>Appendix 3<br>Appendix 4<br>Appendix 5<br>Appendix 7<br>Appendix 7                                                                                                    | <ol> <li>Fostering sustainable fisheries<br/>and the restoration and conservation<br/>of aquatic biological resources</li> </ol> | 1.1.2. Strengthening<br>economically, socially<br>and environmentally<br>sustainable fishing<br>activities. Operations<br>supported under Articles<br>17 and 19                  | Public                   |                                                  |                                                        |            |
| Management declaration<br>Audit opinion<br>No validation result available                                                                                                    | <ol> <li>Fostering sustainable fisheries<br/>and the restoration and conservation<br/>of aquatic biological resources</li> </ol> | 1.2. Increasing energy<br>efficiency and reducing<br>CO2 emissions through<br>the replacement or<br>modernisation of engines<br>of fishing vessels                               | Public                   |                                                  |                                                        | ×          |

### The Edit details pop-up window appears:

ACCOUNTS

|                                                                                                    |                                                                                                    |                          | Amount of eligible ex<br>linked to non-fulfilled | penditure or Union contribut<br>enabling conditions ⑦ | ion Amount of eligit<br>linked to fulfilled | ble expenditure or Union co<br>I enabling conditions ⑦ | ntribution |
|----------------------------------------------------------------------------------------------------|----------------------------------------------------------------------------------------------------|--------------------------|--------------------------------------------------|-------------------------------------------------------|---------------------------------------------|--------------------------------------------------------|------------|
| Priority                                                                                                    | Specific objective                                                                                                    | Calculation basis<br>(A) | Total (B)                                        | Public (C)                                            | Total (D)                                   | Public (E                                              | E)         |
| I. Fostering sustainable fisheries<br>and the restoration and conservation<br>of aquatic biological resources | 1.1.1. Strengthening<br>economically, socially<br>and environmentally<br>sustainable fishing<br>activities. All operations<br>except those supported<br>under Articles 17 and 19 | Public                   |                                                  |                                                       |                                             | 40.00                                                  | 20.00      |
| . Fostering sustainable fisheries<br>nd the restoration and conservation<br>f aquatic biological resources    | 1.1.2. Strengthening<br>economically, socially<br>and environmentally<br>sustainable fishing<br>activities. Operations<br>supported under Articles<br>17 and 19                  | Public                   |                                                  |                                                       | 0                                           |                                                        |            |
| . Fostering sustainable fisheries<br>nd the restoration and conservation<br>f aquatic biological resources    | 1.2. Increasing energy<br>efficiency and reducing<br>CO2 emissions through<br>the replacement or<br>modernisation of engines<br>of fishing vessels                               | Public                   |                                                  |                                                       |                                             |                                                        |            |

- **2.** Enter the following information:
- (1) Enter the amounts in the columns.
- (2) Click on SAVE to save the information.

## Appendix 7

**1.** Click on the **EDIT** button to edit information in the table:

| Table of Contents <                                                                              | ACCOUNTS                                                                                                    |                                                                                                    |                                      |                              |
|--------------------------------------------------------------------------------------------------|----------------------------------------------------------------------------------------------------|----------------------------------------------------------------------------------------------------|--------------------------------------|------------------------------|
| Q Type to filter TOC                                                                             | Appendix 7 <b>6</b>                                                                                                    | inder Article 91(5) (cumulative from the s                                                                                                    | tart of the programme)               | Edit                         |
| <ul> <li>General</li> <li>Version information</li> </ul>                                         | Priority                                                                                                    | Specific objective                                                                                                    | Total amount paid as advances<br>(A) | Amount white<br>by expenditu |
| Officials in charge<br>History<br>Documents<br>Observations                                      | 1. Fostering sustainable fisheries and the<br>restoration and conservation of aquatic<br>biological resources                    | 1.1.1. Strengthening economically,<br>socially and environmentally<br>sustainable fishing activities. All<br>operations except those supported<br>under Articles 17 and 19                                                                                                    | 20.00                                | <u></u>                      |
| <ul> <li>Accounts </li> <li>Declarations</li> <li>Appendix 1</li> </ul>                          | <ol> <li>Fostering sustainable fisheries and the<br/>restoration and conservation of aquatic<br/>biological resources</li> </ol> | 1.1.2. Strengthening economically,<br>socially and environmentally<br>sustainable fishing activities.<br>Operations supported under Articles<br>17 and 19                                                                                                    |                                      |                              |
| Appendix 2<br>Appendix 3<br>Appendix 4                                                           | <ol> <li>Fostering sustainable fisheries and the<br/>restoration and conservation of aquatic<br/>biological resources</li> </ol> | <ol> <li>1.2. Increasing energy efficiency and<br/>reducing CO2 emissions through the<br/>replacement or modernisation of<br/>engines of fishing vessels</li> </ol>                                                                                                    |                                      |                              |
| Appendix 5<br>Appendix 7<br>Annual control report<br>Management declaration &<br>Audit opinion & | 1. Fostering sustainable fisheries and the<br>restoration and conservation of aquatic<br>biological resources                    | <ol> <li>Promoting the adjustment of<br/>fishing capacity to fishing<br/>opportunities in cases of permanent<br/>cessation of fishing activities and<br/>contributing to a fair standard of living<br/>in cases of temporary cessation of<br/>fishing activities</li> <li>Lestering efficient fisheries</li> </ol> |                                      |                              |
| No validation result available                                                                   | 4                                                                                                    | 1.4. Fostering enicient lishenes                                                                                                    |                                      | +                            |

## The Edit details pop-up window appears:

#### ACCOUNTS

## Appendix 7 0

Advances paid in the context of State aid under Article 91(5) (cumulative from the start of the programme)

| Priority                                                                                                    | Specific objective                                                                                                    | Total amount paid as advances (A) | Amount which has been covered<br>by expenditure paid within three<br>years ⑦ (B) | Amount which has not been<br>covered by expenditure paid ⑦<br>(C) |
|----------------------------------------------------------------------------------------------------|----------------------------------------------------------------------------------------------------|-----------------------------------|----------------------------------------------------------------------------------|-------------------------------------------------------------------|
| 1. Fostering sustainable fisheries<br>and the restoration and conservation<br>of aquatic biological resources                    | 1.1.1. Strengthening economically,<br>socially and environmentally<br>sustainable fishing activities. All<br>operations except those supported<br>under Articles 17 and 19 | 20.00                             | 10.00                                                                            | 10.00                                                             |
| 1. Fostering sustainable fisheries<br>and the restoration and conservation<br>of aquatic biological resources                    | 1.1.2. Strengthening economically,<br>socially and environmentally<br>sustainable fishing activities.<br>Operations supported under<br>Articles 17 and 19                  |                                   |                                                                                  |                                                                   |
| 1. Fostering sustainable fisheries<br>and the restoration and conservation<br>of aquatic biological resources                    | and reducing CO2 emissions<br>through the replacement or<br>modernisation of engines of fishing                                                                            |                                   |                                                                                  | , i i i i i i i i i i i i i i i i i i i                           |
| <ol> <li>Fostering sustainable fisheries<br/>and the restoration and conservation<br/>of aquatic biological resources</li> </ol> | fishing capacity to fishing<br>opportunities in cases of<br>permanent cessation of fishing<br>activities and contributing to a fair<br>standard of living in cases of      |                                   |                                                                                  |                                                                   |
|                                                                                                    |                                                                                                    |                                   |                                                                                  | Cancel Save                                                       |

**2.** Enter the following information:

- (1) Enter the amounts in the columns.
- (2) Click on SAVE to save the information.

# **Annual Control Report**

1. Click on the EDIT button to select the information:

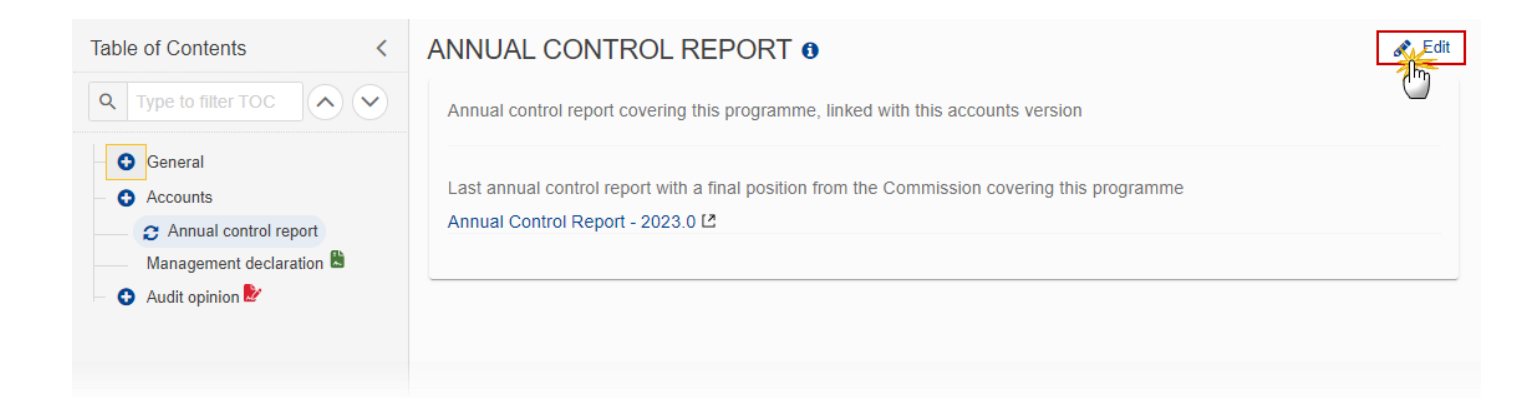

The Edit details pop-up window appears:

# ANNUAL CONTROL REPORT 0

Annual control report covering this programme, linked with this accounts version \*

Select an annual control report from the list

Last annual control report with a final position from the Commission covering this programme

Annual Control Report - 2023.0 🖾

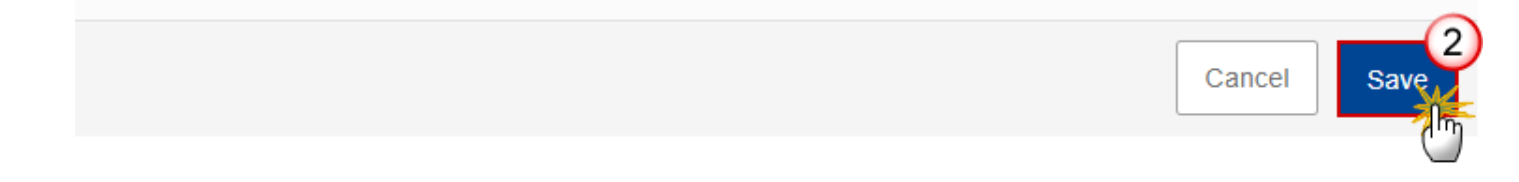
2. Select the following information:

(1) Select the Annual control report covering this programme, linked with this accounts version.

The list of Annual Control Reports contains all last Annual Control Report versions for this Accounting Year and Programme that are sent to the Commission.

(2) Click on **SAVE** to save the information.

### **Management declaration**

| Νοτε | The Head of the Management Authority (Contact name + Position) is retrieved from the<br>last version of the Programme on creation of this Accounts version. In normal cases this<br>value is not updateable because Authority data should be maintained in the Programme.<br>However, since the information maintained in the Programme and the one needed here<br>could be different, by default we will allow to update it here. An Accounts setting is<br>foreseen to enable/disable the update when needed. |
|------|----------------------------------------------------------------------------------------------------|
|------|----------------------------------------------------------------------------------------------------|

1. Click on the EDIT button to edit the information:

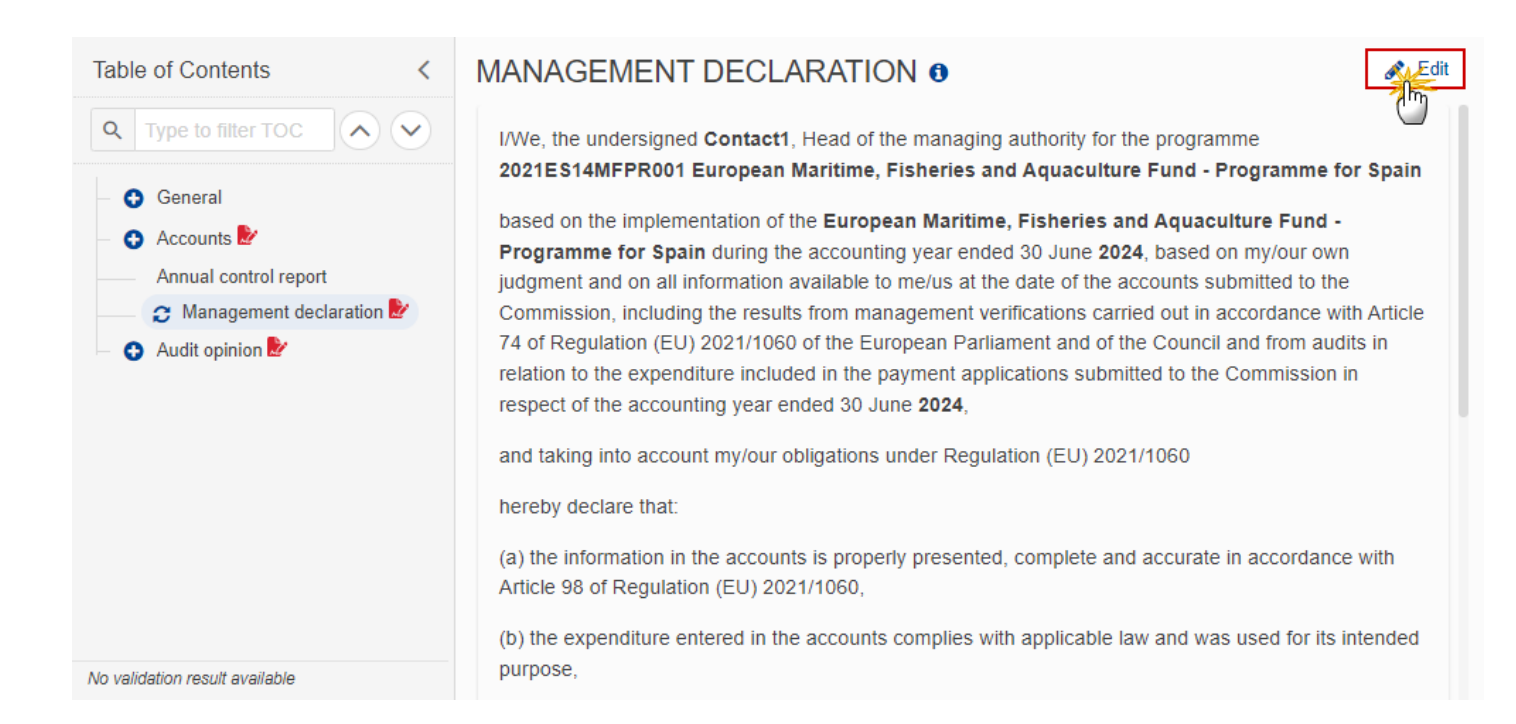

# MANAGEMENT DECLARATION 0

I/We, the undersigned **Contact1**, Head of the managing authority for the programme 2021ES14MFPR001 European Maritime, Fisheries and Aquaculture Fund - Programme for Spain

based on the implementation of the European Maritime, Fisheries and Aquaculture Fund -Programme for Spain during the accounting year ended 30 June 2024, based on my/our own judgment and on all information available to me/us at the date of the accounts submitted to the Commission, including the results from management verifications carried out in accordance with Article 74 of Regulation (EU) 2021/1060 of the European Parliament and of the Council and from audits in relation to the expenditure included in the payment applications submitted to the Commission in respect of the accounting year ended 30 June 2024,

hereby declare that:

(a) the information in the accounts is properly presented, complete and accurate in accordance with Article 98 of Regulation (EU) 2021/1060,

(b) the expenditure entered in the accounts complies with applicable law and was used for its intended purpose,

I/We confirm that irregularities identified in the final audit and control reports in relation to the accounting year have been appropriately treated in the accounts, in particular to comply with Article 98 for submitting accounts. I/We also confirm that expenditure which is subject to an ongoing assessment of its legality and regularity has been excluded from the accounts pending conclusion of the assessment, for possible inclusion in a payment application in a subsequent accounting year.

Furthermore, I/we confirm the reliability of data relating to indicators, milestones and the progress of the programme.

I/we also confirm that effective and proportionate anti-fraud measures are in place and that these take account of the risks identified in that respect.

Finally, I/we confirm that I/we am/are not aware of any undisclosed reputational matter related to the implementation of the programme.

| Date:         | Not signed yet |
|---------------|----------------|
| On behalf of: | Not signed yet |
| e-Signature:  | Not signed yet |

Save

Cancel

- **2.** Enter the following information:
- (1) Modify the name of the *Head of the Management Authority (Contact name + Position)* if needed.
- (2) Click on SAVE to save the information.

| Remark | The signature of the Management Declaration is required before the Accounts can be sent to the Commission. See chapter <u>Sign the Management Declaration (EMFAF)</u> .                                                                                        |
|--------|----------------------------------------------------------------------------------------------------|
|        | Once the Management Declaration is signed, the <i>Date</i> is the date the Management Declaration was signed, the <i>On behalf of</i> is the name used in the undersigned part in the text and the <i>e-Signature</i> is the Name of the Signer in the system. |

# Audit opinion

### Introduction

| Νοτε | The name of the Audit Authority is retrieved from the last version of the Programme on creation of this Accounts version. In normal cases this value is not updateable because Authority data should be maintained in the Programme. However, since the information maintained in the Programme and the one needed here could be different, by default we will allow to update it here. An Accounts setting is foreseen to enable/disable the update when needed. |
|------|----------------------------------------------------------------------------------------------------|
|------|----------------------------------------------------------------------------------------------------|

**1.** Click on the **EDIT** button to edit the information:

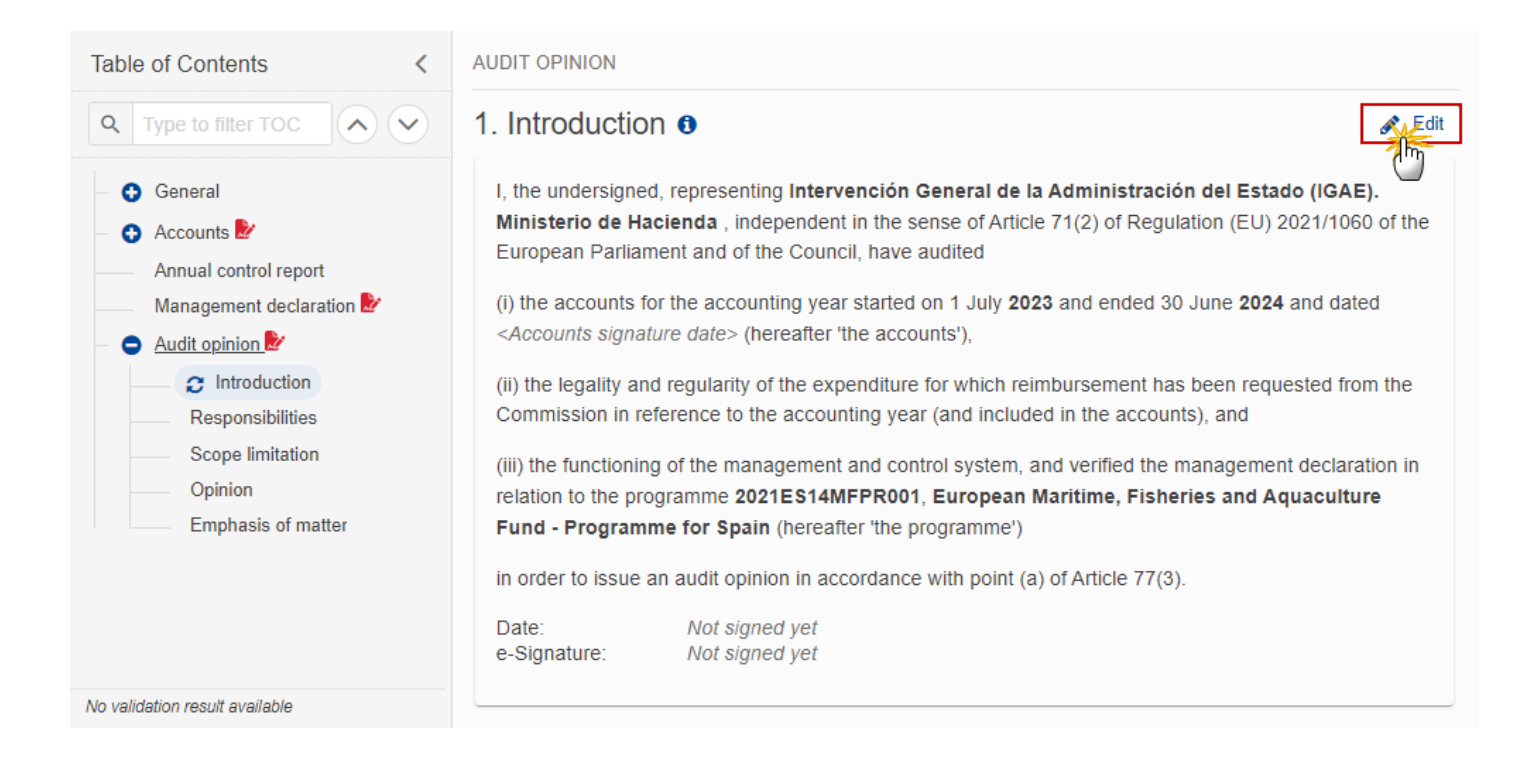

AUDIT OPINION

## 1. Introduction 0

| I, the undersigned, representing                                                                                                    |                                                                                                    |             |  |  |
|----------------------------------------------------------------------------------------------------|----------------------------------------------------------------------------------------------------|-------------|--|--|
| of Article 71(2) of Regulation (EU) 2021/1060 of the European Parliament and of the Council, have audited                                                                                                    |                                                                                                    |             |  |  |
| (i) the accounts for the accounting year started on 1 July <b>2023</b> and ended 30 June <b>2024</b> and dated < <i>Accounts signature date</i> > (hereafter 'the accounts'),                                                                                                |                                                                                                    |             |  |  |
| (ii) the legality and reference to the a                                                                                                    | (ii) the legality and regularity of the expenditure for which reimbursement has been requested from the Commission in reference to the accounting year (and included in the accounts), and |             |  |  |
| (iii) the functioning of the management and control system, and verified the management declaration in relation to the programme <b>2021ES14MFPR001</b> , <b>European Maritime</b> , <b>Fisheries and Aquaculture Fund - Programme for Spain</b> (hereafter 'the programme') |                                                                                                    |             |  |  |
| in order to issue an audit opinion in accordance with point (a) of Article 77(3).                                                                                                    |                                                                                                    |             |  |  |
| Date:<br>e-Signature:                                                                                                    | Not signed yet<br>Not signed yet                                                                                                    |             |  |  |
|                                                                                                    |                                                                                                    | Cancel Save |  |  |

- **2.** Enter the following information:
- (1) Modify the name of *the Audit Authority* if needed.
- (2) Click on SAVE to save the information.

| <b>R</b> EMARK | The signature of the Audit Opinion is required before the Accounts can be sent to the Commission. See chapter Sign the Audit Opinion (EMFAF).                  |  |  |  |
|----------------|----------------------------------------------------------------------------------------------------|--|--|--|
|                | Once the Audit Opinion is signed, the <i>Date</i> is the date the Audit Opinion was signed and the <i>e-Signature</i> is the Name of the Signer in the system. |  |  |  |

## Responsibilities

#### 1. Click on the EDIT button to edit the information:

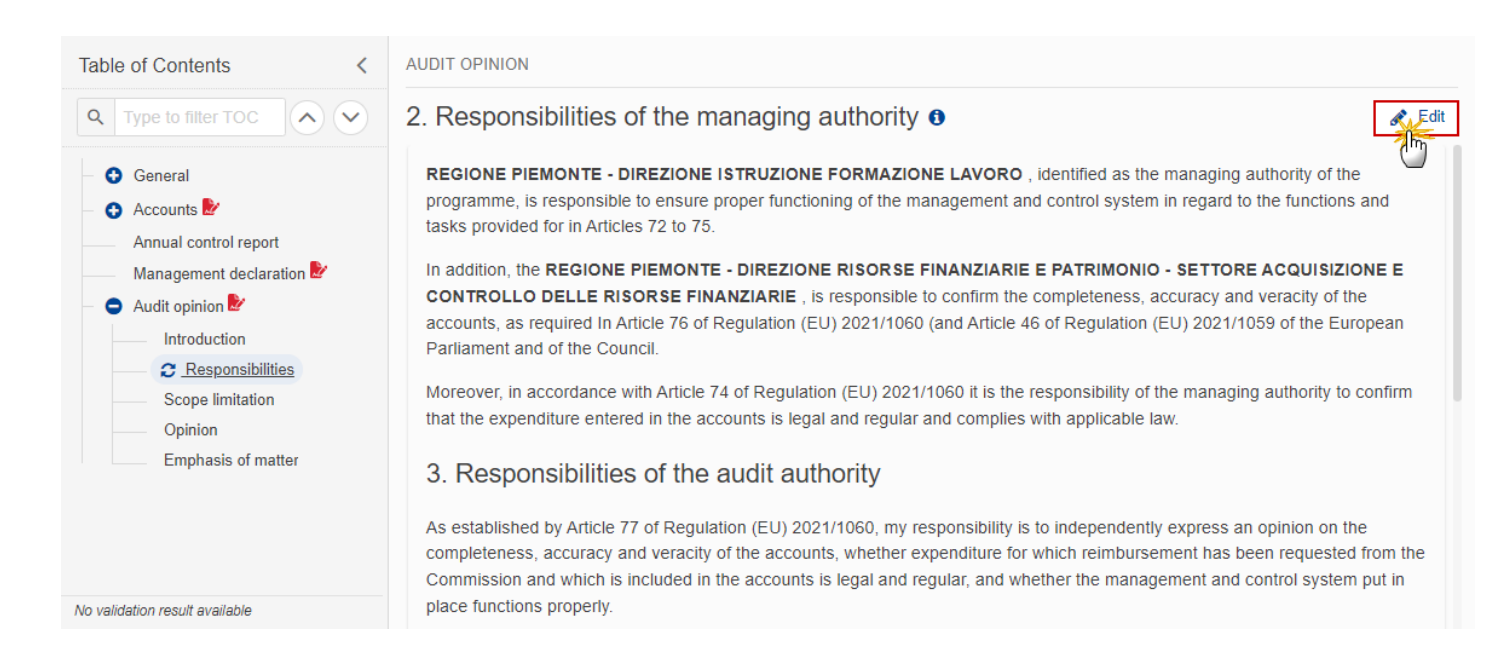

### 2. Responsibilities of the managing authority 0

#### REGIONE PIEMONTE - DIREZIONE ISTRUZIONE FORMAZIONE LAVORO, identified as the managing authority of the

programme, is responsible to ensure proper functioning of the management and control system in regard to the functions and tasks provided for in Articles 72 to 75.

1

#### In addition, the

REGIONE PIEMONTE - DIREZIONE RISORSE FINANZIARIE E PATRIMONIO - SETTORE ACQUISIZIONE E CONTROLLO DELLE RISORSE FINANZIARIE

, is responsible to confirm the completeness, accuracy and veracity of the accounts, as required In Article 76 of Regulation (EU) 2021/1060 (and Article 46 of Regulation (EU) 2021/1059 of the European Parliament and of the Council.

Moreover, in accordance with Article 74 of Regulation (EU) 2021/1060 it is the responsibility of the managing authority to confirm that the expenditure entered in the accounts is legal and regular and complies with applicable law.

### 3. Responsibilities of the audit authority

As established by Article 77 of Regulation (EU) 2021/1060, my responsibility is to independently express an opinion on the completeness, accuracy and veracity of the accounts, whether expenditure for which reimbursement has been requested from the Commission and which is included in the accounts is legal and regular, and whether the management and control system put in place functions properly.

My responsibility is also to include in the opinion a statement as to whether the audit work puts in doubt the assertions made in the management declaration.

The audits in respect of the programme were carried out in accordance with the audit strategy and complied with internationally accepted audit standards. Those standards require that the audit authority complies with ethical requirements, plans and performs the audit work in order to obtain reasonable assurance for the purpose of the audit opinion.

An audit involves performing procedures to obtain sufficient and appropriate evidence to support the opinion set out below. The procedures performed depend on the auditor's professional judgement, including assessing the risk of material non-compliance, whether due to fraud or error. The audit procedures performed are those that I believe to be appropriate in the circumstances and comply with the requirements of Regulation (EU) 2021/1060.

I believe that the audit evidence gathered is sufficient and appropriate to provide the basis for my opinion.

The summary of the main findings drawn from the audits in respect of the programme are reported in the attached annual control report in accordance with point (b) of Article 77(3) of Regulation (EU) 2021/1060.

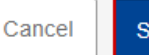

2

2. Enter the following information:

- (1) Modify the name of *the Managing Authority* if needed.
- (2) Modify the name of the Body(-ies) carrying out the accounting function if needed.
- (3) Click on SAVE to save the information.

### Scope limitation

**1.** Click on the **EDIT** button to select the information:

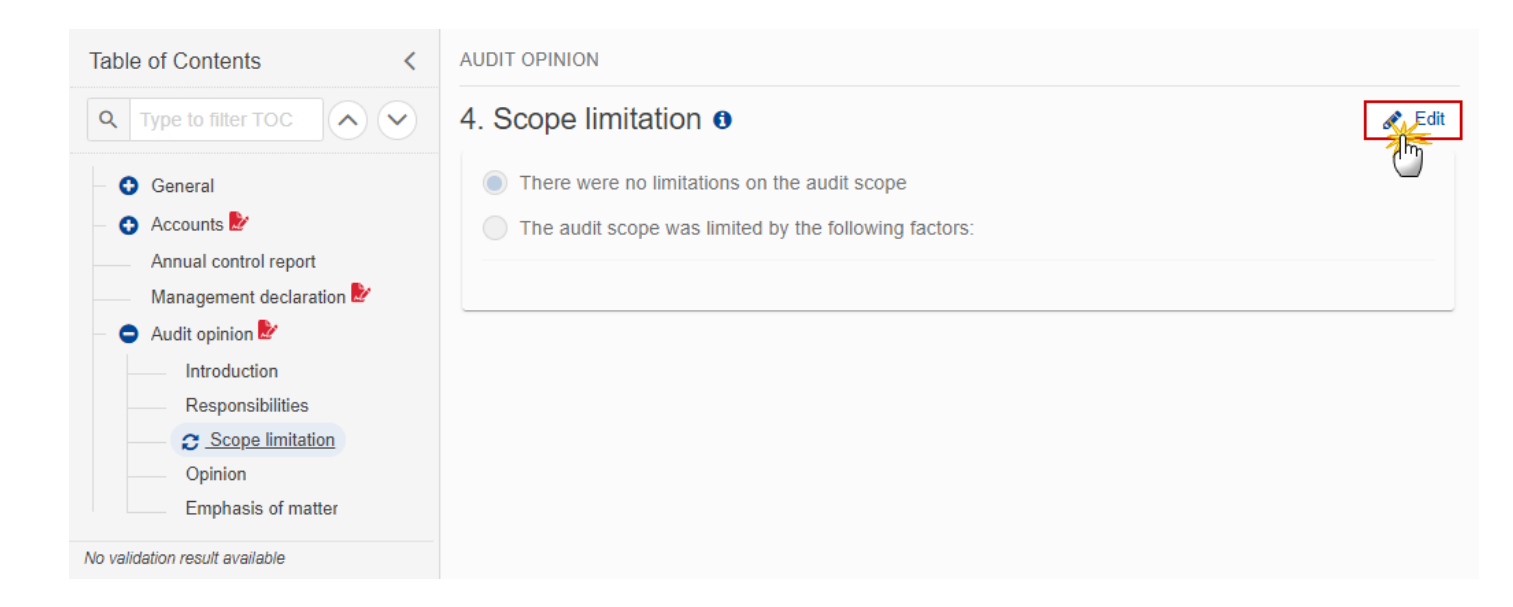

| AUDIT OPINION                                           |             |
|---------------------------------------------------------|-------------|
| 4. Scope limitation                                     |             |
| There were no limitations on the audit scope            |             |
| O The audit scope was limited by the following factors: |             |
|                                                         |             |
|                                                         | Cancel Save |

- 2. Select the following information:
- (1) Select the *Scope limitation*.
- When "Limited" is selected then text field becomes mandatory.
- (2) Click on SAVE to save the information.

### Opinion

**1.** Click on the **EDIT** button to select the information:

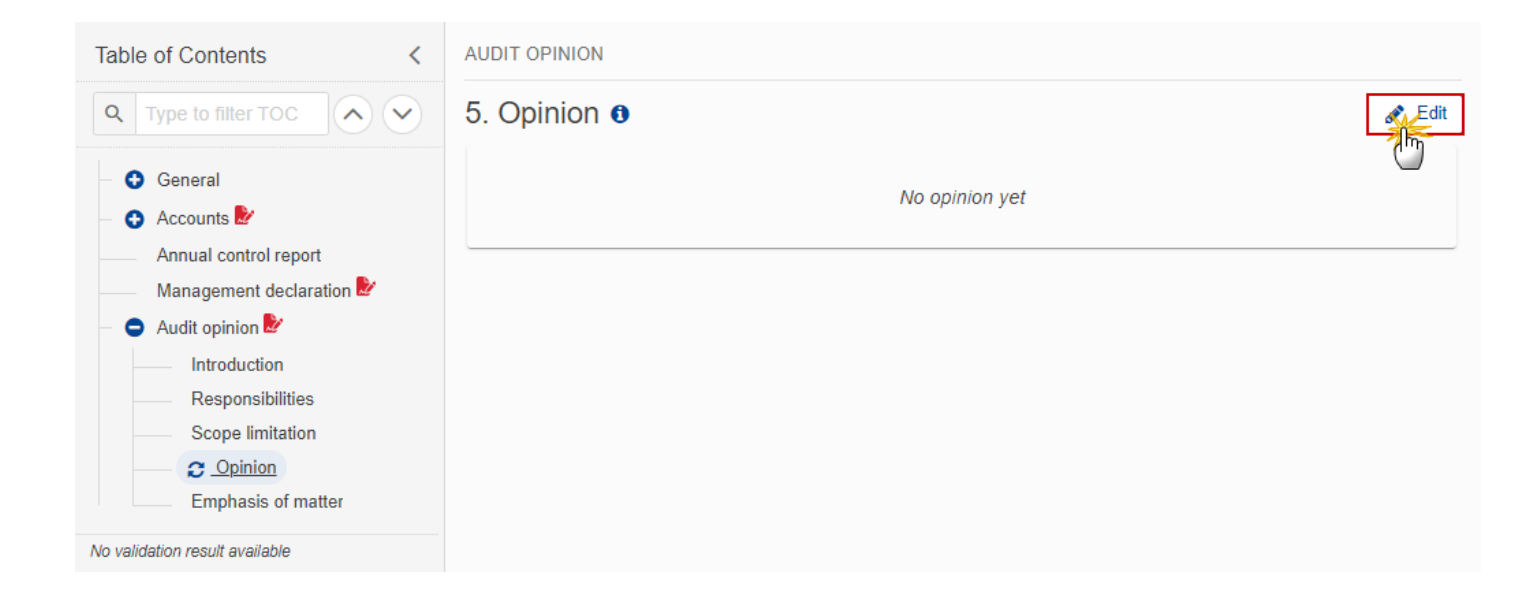

| AUDIT OPINION                                       |        |           |
|-----------------------------------------------------|--------|-----------|
| 5. Opinion 0                                        |        |           |
| Unqualified Qualified Adverse Disclaimer of opinion |        |           |
|                                                     | Cancel | 2<br>Save |
|                                                     |        | 6         |

- 2. Select the following information:
- (1) Select the type of *Opinion*.

The information to be provided will depend on the Opinion selected.

(2) Click on SAVE to save the information.

### **Emphasis of matter**

**1.** Click on the **EDIT** button to add the information:

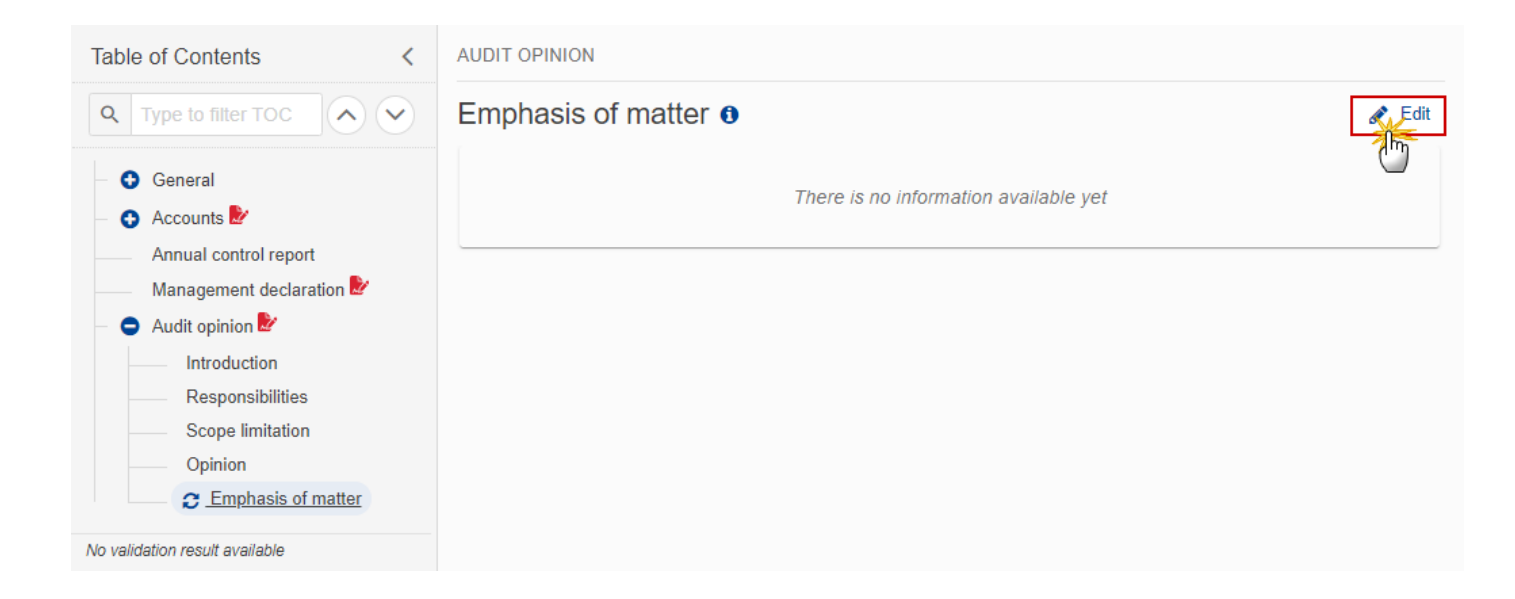

The Edit details pop-up window appears:

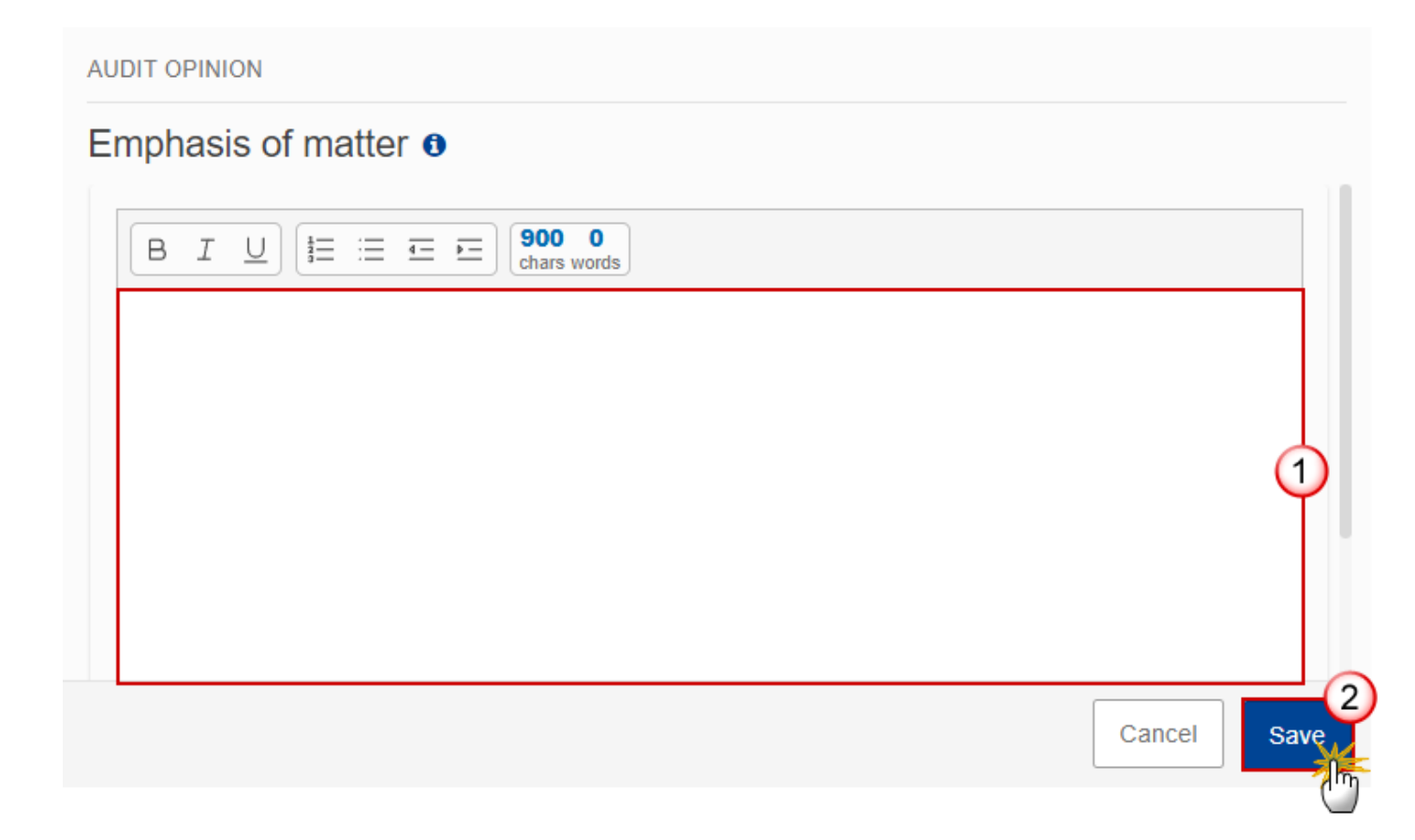

- 2. Enter the following information:
- (1) Enter the text in the text box provided.
- (2) Click on SAVE to save the information.

Sign the Accounts (EMFAF)

| Remark | To sign the Accounts Declarations, the User must have the role of <b>MS Managing</b><br><b>Authority</b> or <b>Body entrusted with the accounting function</b> with <b>Update</b> rights ( <b>MSMAu</b> or <b>MSAFu</b> ).     |
|--------|----------------------------------------------------------------------------------------------------|
|        | At the highest Member State Node, the Accounts version is in status <b>OPEN</b> or <b>SENT</b> .                                                                                                    |
|        | At a lower Member State Node, the Accounts version is in status <b>OPEN</b> , <b>READY TO SEND</b> or <b>SENT</b> .                                                                                                    |
|        | The Accounts version currently resides on the User's Node.                                                                                                    |
|        | A submitted Payment application for the Accounts Accounting Year must exist.                                                                                                    |
|        | The order of signing is not really important <u>as long as the Authority concerned does not</u><br><u>edit the Accounts anymore otherwise previous signatures will be removed</u> . Check this<br><u>FAQ</u> for more details. |

1. Click on the SIGN ACCOUNTS button to sign the Accounts Declarations:

| ≡ _ 😥 SFC2021                                           | 🔍 Compact ෩ Ste Gsb (External) 🕡 🕐 🗾                                                                                  |  |  |  |
|---------------------------------------------------------|----------------------------------------------------------------------------------------------------|--|--|--|
| ACC-EMFAF list                                          | 1 - 2023.0 🛞                                                                                                    |  |  |  |
| 2023.0                                                  | ES © 10/01/2024, 11:42 OPEN Sign accounts Sign management declaration Validate                                        |  |  |  |
| Table of Contents <                                     | GENERAL                                                                                                    |  |  |  |
| Q Type to filter TOC                                    | Version information 1 Edit                                                                                            |  |  |  |
| General     General     General     Officials in charge | CCIVersionAccounting yearLast modifiedCurrent node2021ES14MFPR0012023.001/07/2023 - 30/06/202410/01/2024, 11:42España |  |  |  |
| History<br>Documents<br>Observations                    | Title in English<br>European Maritime, Fisheries and Aquaculture Fund - Programme for Spain                           |  |  |  |
| Accounts     Accounts                                   | Commission decision number Commission decision date                                                                   |  |  |  |
| Management declaration                                  | C(2022)8732 29/11/2022                                                                                                |  |  |  |
| Audit opinion                                           | Eligible from Eligible until                                                                                          |  |  |  |
|                                                         | 01/01/2021 31/12/2029                                                                                                 |  |  |  |
| No validation result available                          |                                                                                                    |  |  |  |

2. Click on **CONFIRM** to confirm the signing of the Accounts Declarations. For completing this action, the User will be redirected to the EU Login signature page:

| Sign        | accounts                                                                                                    |                |                                            |                                 |                   |
|-------------|----------------------------------------------------------------------------------------------------|----------------|--------------------------------------------|---------------------------------|-------------------|
| i           | <b>i</b> For performing this action, you will be redirected to EU Login, where you will be guided through the signature process. After that, you will be redirected back to SFC. |                |                                            |                                 |                   |
| CCI<br>2021 | ES14MFPR001                                                                                                    | Version 2023.0 | Accounting year<br>01/07/2023 - 30/06/2024 | Last modified 10/01/2024, 11:42 | Current node OPEN |
|             |                                                                                                    |                |                                            |                                 | Cancel            |

On success, the Accounts Declarations are signed and the User's account name and signing date is logged in the system.

# Sign the Management Declaration (EMFAF)

|        | To sign the Management Declaration, the User must have the role of <b>MS Managing</b><br><b>Authority</b> with <b>Update</b> rights ( <b>MSMAu</b> ).                                                                    |
|--------|----------------------------------------------------------------------------------------------------|
|        | At the highest Member State Node, the Accounts version is in status <b>OPEN</b> or <b>SENT</b> .                                                                                                    |
| Remark | At a lower Member State Node, the Accounts version is in status <b>OPEN</b> , <b>READY TO SEND</b> or <b>SENT</b> .                                                                                                    |
|        | The Accounts version currently resides on the User's Node.                                                                                                    |
|        | The order of signing is not really important <u>as long as the Authority concerned does not</u> <u>edit the Accounts anymore otherwise previous signatures will be removed</u> . Check this <u>FAQ</u> for more details. |

**1.** Click on the **SIGN MANAGEMENT DECLARATION** button to sign the Management Declaration:

| ≡ <b>€</b> SFC2021                          | Q Compact 🍏 Ste Gsb (External) 🕡 🕐 🗊                                                                                  |
|---------------------------------------------|----------------------------------------------------------------------------------------------------|
| ACC-EMFAF list                              | 1 - 2023.0 🛞                                                                                                    |
| 2023.0 III 01/07/2023 - 30/06/2024          | ES (§ 10/01/2024, 11:42 OPEN) Sign accounts Sign management declaration Validate :                                    |
| Table of Contents <                         | GENERAL                                                                                                    |
| Q Type to filter TOC                        | Version information                                                                                                   |
| General     General     Officials in charge | CCIVersionAccounting yearLast modifiedCurrent node2021ES14MFPR0012023.001/07/2023 - 30/06/202410/01/2024, 11:42España |
| History<br>Documents<br>Observations        | Title in English<br>European Maritime, Fisheries and Aquaculture Fund - Programme for Spain                           |
| Accounts<br>Annual control report           | Commission decision number Commission decision date                                                                   |
| Management declaration 🖉                    | C(2022)8732 29/11/2022                                                                                                |
|                                             | Eligible from Eligible until                                                                                          |
|                                             | 01/01/2021 31/12/2029                                                                                                 |
| No validation result available              |                                                                                                    |

2. Click on **CONFIRM** to confirm the signing of the Management Declaration. For completing this action, the User will be redirected to the EU Login signature page:

| i For perfo         | orming this actior<br>After that, you w | n, you will be redirected to E<br>vill be redirected back to SFC | U Login, where you w<br>C.         | vill be guided through the signature |
|---------------------|-----------------------------------------|------------------------------------------------------------------|------------------------------------|--------------------------------------|
| CCI<br>2021ES14MFPF | Version<br>R001 2023.0                  | Accounting year<br>01/07/2023 - 30/06/2024                       | Last modified<br>10/01/2024, 11:42 | Current node OPEN                    |
|                     |                                         |                                                                  |                                    | Cancel                               |

On success, the Management Declaration is signed and the User's account name and signing date is logged in the system.

# Sign the Audit Opinion (EMFAF)

|        | To sign the Audit Opinion, the User must have the role of <b>MS Audit Authority</b> with <b>Update</b> rights ( <b>MSAAu</b> ).                                                                                                |
|--------|----------------------------------------------------------------------------------------------------|
|        | At the highest Member State Node, the Accounts version is in status <b>OPEN</b> or <b>SENT</b> .                                                                                                    |
| Remark | At a lower Member State Node, the Accounts version is in status <b>OPEN, READY TO SEND</b> or <b>SENT</b> .                                                                                                    |
|        | The Accounts version currently resides on the User's Node.                                                                                                    |
|        | The order of signing is not really important <u>as long as the Authority concerned does not</u><br><u>edit the Accounts anymore otherwise previous signatures will be removed</u> . Check this<br><u>FAQ</u> for more details. |

1. Click on the SIGN AUDIT OPINION button to sign the Audit Opinion:

| SFC2021 Q Compact                                                                                                    | n005mf11 - ES - MSAA 🚺 🕐 🔛                         |
|----------------------------------------------------------------------------------------------------|----------------------------------------------------|
| CC-EMFAF list 2021ES14MFPR001 - 2023.0 🛞                                                                                                    |                                                    |
| 🗅 2023.0 🛗 01/07/2023 - 30/06/2024 🗾 ES 🔇 10/01/2024, 11:42 🕞 OPEN                                                                                                    | Sign audit opinion                                 |
| Table of Contents     <                                                                                                    |                                                    |
| Q     Type to filter TOC     Image: Second second s | Je Edit                                            |
| General     CCI     Version     Accounting year     Last       Version information     2021ES14MFPR001     2023.0     01/07/2023 - 30/06/2024     10/07                                                                                                    | modified Current node OPEN<br>1/2024, 11:42 España |
| History     Title in English       Documents     European Maritime, Fisheries and Aquaculture Fund - Pro                                                                                                    | gramme for Spain                                   |
| Accounts     Commission decision number     Commission decision number                                                                                                    | nission decision date                              |
| Management declaration C(2022)8732 29/11                                                                                                    | /2022                                              |
| Eligible from                                                                                                    | le until                                           |
| 01/01/2021 31/12                                                                                                    | 2/2029                                             |

2. Click on **CONFIRM** to confirm the signing of the Audit Opinion. For completing this action, the User will be redirected to the EU Login signature page:

| Sign audit opinion                                                                                                    |                |                                            |                                    |                   |
|----------------------------------------------------------------------------------------------------|----------------|--------------------------------------------|------------------------------------|-------------------|
| <b>i</b> For performing this action, you will be redirected to EU Login, where you will be guided through the signature process. After that, you will be redirected back to SFC. |                |                                            |                                    |                   |
| CCI<br>2021ES14MFPR001                                                                                                    | Version 2023.0 | Accounting year<br>01/07/2023 - 30/06/2024 | Last modified<br>10/01/2024, 11:42 | Current node OPEN |
|                                                                                                    |                |                                            |                                    | Cancel            |

On success, the Audit Opinion is signed and the User's account name and signing date is logged in the system.

# Validate the Accounts (EMFAF)

| Remark | The Accounts can be validated <b>at any time</b> , when the current version is in status <b>OPEN</b> and resides at the User's Node.                                                                                                    |
|--------|----------------------------------------------------------------------------------------------------|
|        | To validate the Accounts, the User must have the role of <b>MS Managing Authority, Body</b><br>entrusted with the accounting function or <b>MS Audit Authority</b> with <b>Update</b> or <b>Send</b><br>rights ( <b>MSMAu/s, MSAFu/s</b> or <b>MSAAu/s</b> ). |

Click on the **VALIDATE** button to validate the Accounts:

| ACC-EMFAF list                              | 1 - 2023.0 🛞                                                                                                    |          |
|---------------------------------------------|----------------------------------------------------------------------------------------------------|----------|
| 2023.0                                      | ES (0) 10/01/2024, 12:08 (C) OPEN                                                                                                    | Validate |
| Table of Contents <                         | GENERAL                                                                                                    | <u></u>  |
| Q Type to filter TOC                        | Version information 0                                                                                                    | 🖋 Edit   |
| General     General     Officials in charge | CCI       Version       Accounting year       Last modified       Current node         2021ES14MFPR001       2023.0       01/07/2023 - 30/06/2024       10/01/2024, 12:08       España | PEN      |
| History Documents Observations              | Title in English<br>European Maritime, Fisheries and Aquaculture Fund - Programme for Spain                                                                                            |          |

| Remark | An <b>ERROR</b> will block you from sending the Accounts. The error(s) should be resolved and the Accounts must be revalidated. Note that a <b>WARNING</b> does not block you from sending the Accounts. |
|--------|----------------------------------------------------------------------------------------------------|
|--------|----------------------------------------------------------------------------------------------------|

The system validates the following information:

| Code | Severity | Validation Rule                                                                                                    |
|------|----------|----------------------------------------------------------------------------------------------------|
| 001  | ERROR    | Validate that at least one official in charge of the Member State exists.                                                                                                    |
| 002  | ERROR    | <ul> <li>Validate that the CCI code matches the following regular expression:</li> <li>For IJG <ul> <li>For IJG</li> <li>16PR 05PR 05TA)</li> <li>For ETC</li> <li>TC16)</li> <li>For EMFAF</li> <li>14MFPR)</li> <li>For AMIF, ISF and BMVI</li> </ul> </li> <li>(65AMPR 65ISPR 65BVPR) (Implicit in web).</li> </ul>                                                                                 |
| 003  | ERROR    | Validate that all integral documents have at least one attachment with a length > 0.                                                                                                    |
| 004  | WARNING  | Validate when first working version, that the current date is equal or before the 15 <sup>th</sup> of February accounting year + 2 when no "EC reply to MS letter to request an extension of the deadline for the accounts" exists, or that the current date is equal or before the 1 <sup>st</sup> of March accounting year + 2 when a "EC reply to MS letter to request an extension of the deadline |

|     |       | for the accounts" exists.                                                                                                    |
|-----|-------|----------------------------------------------------------------------------------------------------|
| 005 | ERROR | Validate that the programme is already adopted (Implicit in web).                                                                                                    |
| 006 | Error | Validate that the start date of eligibility of the linked programme version<br>is smaller or equal to the end date of the accounting year of this accounts<br>version and that the end date of eligibility is greater or equal to the start<br>date of the accounting year.                                                                                                |
| 007 | Error | Validate that the accounts version contains accounts info on all Funds covered by the programme and having submitted a payment application for the accounting year (Implicit in web).                                                                                                    |
| 008 | Error | Validate in the accounts declarations, that the name of the person representing the management authority / the body carrying out the accounting function, and the person representing the management authority is not null.                                                                                                    |
| 009 | ERROR | <ul> <li>Validate that the records in the accounts appendixes 1, 2 and 4, are equivalent (not less, not more) to the following information in the linked programme version (Implicit in web):</li> <li>Table 11 for IJG programmes,</li> <li>Table 8 for ETC programmes,</li> <li>Table 11A for EMFAF programmes</li> <li>Table 6 for AMIF/ISF/BMVI programmes.</li> </ul> |
| 010 | ERROR | Validate for IJG programmes in appendix 1, that the absolute amount of column 'Total amount of eligible expenditure' (A) is >= the absolute amount of column 'Total amount of the corresponding public contribution made or to be made' (C) and that the amounts in these two columns have the same sign.                                                                  |
| 011 | ERROR | Validate for ETC programmes in appendix 1, that the absolute amount of column 'Total amount of eligible expenditure' (A) is >= the absolute amount of column 'Total amount of the corresponding public contribution made or to be made' (C) and that the amounts in these two columns have the same sign.                                                                  |
| 012 | Error | Validate for EMFAF programmes in appendix 1, that the absolute amount of column 'Total amount of eligible expenditure' (A) is >= the absolute amount of column 'Total amount of the corresponding public contribution made or to be made' (C) and that the amounts in these two columns have the same sign.                                                                |

| 013 | ERROR   | Validate for AMIF, ISF and BMVI programmes in appendix 1, that the absolute amount of column 'Total amount of eligible expenditure' (A) is >= the absolute amount of column 'Total amount of the corresponding public contribution made or to be made' (B) and that the amounts in these two columns have the same sign.                                                                                                    |
|-----|---------|----------------------------------------------------------------------------------------------------|
| 014 | WARNING | validate when in appendix 1 for a Fund there is no total amount of eligible expenditure (A) (SUM(totalAmount) is 0), that appendixes 2, 3, 5 (IJG, ETC, EMFAF), 6 (AMIF, ISF, BMVI) and 7 for the same Fund are also 0.                                                                                                    |
| 015 | ERROR   | <ul> <li>Validate that the records in appendix 3 are equivalent (not less, not more) to the following information in the linked programme version (Implicit in web):</li> <li>Table 11 for IJG programmes, TA excluded,</li> <li>Table 8 for ETC programmes, TA excluded,</li> <li>Table 11A for EMFAF programmes, TA excluded,</li> <li>Distinct specific objective, action type records from table 6 for AMIF/ISF/BMVI programmes, TA excluded.</li> </ul> |
| 016 | Error   | Validate for IJG programmes per record in appendix 2 that the amount in column 'Corresponding public contribution' (B) is <= the amount in column 'Total amount of expenditure included in payment applications' (A).                                                                                                    |
| 017 | Error   | Validate for ETC programmes per record in appendix 2 that the amount in column 'Corresponding public contribution' (B) is <= the amount in column 'Total amount of expenditure included in payment applications' (A).                                                                                                    |
| 018 | Error   | Validate for EMFAF programmes per record in appendix 2 that the amount in column 'Corresponding public contribution' (B) is <= the amount in column 'Total amount of expenditure included in payment applications' (A).                                                                                                    |
| 019 | Error   | Validate for AMIF, ISF and BMVI programmes per record in appendix 2 that the amount in column 'Corresponding public contribution' (B) is <= the amount in column 'Total amount of expenditure included in payment applications' (A).                                                                                                    |
| 020 | ERROR   | Validate per record in appendix 2 'Split of amounts', that the amount in column 'Corresponding public contribution' (B) is <= the amount in column 'Total amount of expenditure included in payment applications' (A).                                                                                                    |

| 021 | ERROR   | Validate for IJG programmes per record in appendix 3 that the amount in column 'Total amount of corresponding public contribution' (B) is <= the amount in column 'Total amount of programme contributions paid to financial instruments' (A).                    |
|-----|---------|----------------------------------------------------------------------------------------------------|
| 022 | Error   | Validate for ETC programmes per record in appendix 3 that the amount in column 'Total amount of corresponding public contribution' (B) is <= the amount in column 'Total amount of programme contributions paid to financial instruments' (A).                    |
| 023 | Error   | Validate for EMFAF programmes per record in appendix 3 that the amount in column 'Total amount of corresponding public contribution' (B) is <= the amount in column 'Total amount of programme contributions paid to financial instruments' (A).                  |
| 024 | ERROR   | Validate for AMIF, ISF and BMVI programmes per record in appendix 3 that the amount in column 'Total amount of corresponding public contribution' (B) is <= the amount in column 'Total amount of programme contributions paid to financial instruments' (A).     |
| 025 | ERROR   | Validate for IJG programmes per record in appendix 3 that the amount in column 'Total amount of corresponding public expenditure' (D) is <= the amount in column 'Total amount of programme contributions pursuant to Article 92(2)(b)' (C).                      |
| 026 | ERROR   | Validate for ETC programmes per record in appendix 3 that the amount in column 'Total amount of corresponding public expenditure' (D) is <= the amount in column 'Total amount of programme contributions pursuant to Article 92(2)(b)' (C).                      |
| 027 | ERROR   | Validate for EMFAF programmes per record in appendix 3 that the amount in column 'Total amount of corresponding public expenditure' (D) is <= the amount in column 'Total amount of programme contributions pursuant to Article 92(2)(b)' (C).                    |
| 028 | ERROR   | Validate for AMIF, ISF and BMVI programmes per record in appendix 3 that the amount in column 'Total amount of corresponding public expenditure' (D) is <= the amount in column 'Total amount of programme contributions pursuant to Article 92(2)(b)' (C).       |
| 029 | WARNING | Validate for IJG programmes per record in appendix 3 that the amount in column 'Total amount of programme contributions pursuant to Article 92(2)(b)' (C) is <= the amount in column 'Total amount of programme contributions paid to financial instruments' (A). |
| 030 | WARNING | Validate for ETC programmes per record in appendix 3 that the amount in                                                                                                    |

|     |         | column 'Total amount of programme contributions pursuant to Article 92(2)(b)' (C) is <= the amount in column 'Total amount of programme contributions paid to financial instruments' (A).                                                                                                    |
|-----|---------|----------------------------------------------------------------------------------------------------|
| 031 | WARNING | Validate for EMFAF programmes per record in appendix 3 that the amount in column 'Total amount of programme contributions pursuant to Article 92(2)(b)' (C) is <= the amount in column 'Total amount of programme contributions paid to financial instruments' (A).                                                                                                    |
| 032 | WARNING | Validate for AMIF, ISF and BMVI programmes per record in appendix 3 that the amount in column 'Total amount of programme contributions pursuant to Article 92(2)(b)' (C) is <= the amount in column 'Total amount of programme contributions paid to financial instruments' (A).                                                                                                    |
| 033 | WARNING | Validate for IJG programmes per record in appendix 3 that the amount in column 'Total amount of corresponding public contribution' (D) is <= the amount in column 'Total amount of corresponding public contribution' (B).                                                                                                    |
| 034 | WARNING | Validate for ETC programmes per record in appendix 3 that the amount in column 'Total amount of corresponding public contribution' (D) is <= the amount in column 'Total amount of corresponding public contribution' (B).                                                                                                    |
| 035 | WARNING | Validate for EMFAF programmes per record in appendix 3 that the amount in column 'Total amount of corresponding public contribution' (D) is <= the amount in column 'Total amount of corresponding public contribution' (B).                                                                                                    |
| 036 | WARNING | Validate for AMIF, ISF and BMVI programmes per record in appendix 3 that the amount in column 'Total amount of corresponding public contribution' (D) is <= the amount in column 'Total amount of corresponding public contribution' (B).                                                                                                    |
| 037 | ERROR   | Validate per record in appendix 3 that the amount per priority, Fund [and category of region] for IJG in column (A) and (B) is <= the sum of the amounts under the respective priority, Fund [and category of region] for IJG in the appendix 1 of the accounts including the earlier accounting years of columns (A) and (C) (take last version of each accounting year). In other words, the basic principle is that expenditure related to financial instruments cannot exceed the total expenditure in the respective records. |
| 038 | Error   | Validate per record in appendix 3 that the amount per priority, Fund for ETC in column (A) and (B) is <= the sum of the amounts under the respective priority, Fund for ETC in the appendix 1 of the accounts including the earlier accounting years of columns (A) and (C) (take last                                                                                                    |

|       |       | version of each accounting year). In other words, the basic principle is that expenditure related to financial instruments cannot exceed the total expenditure in the respective records.                                                                                                    |
|-------|-------|----------------------------------------------------------------------------------------------------|
| 039 E | RROR  | Validate per record in appendix 3 that the amount per priority and specific objective for EMFAF in column (A) and (B) is <= the sum of the amounts under the respective priority and specific objective for EMFAF in the appendix 1 of the accounts including the earlier accounting years of columns (A) and (C) (take last version of each accounting year). In other words, the basic principle is that expenditure related to financial instruments cannot exceed the total expenditure in the respective records.                                                      |
| 040 E | RROR  | Validate per record in appendix 3 that the amount per specific objective<br>and action type for AMIF, ISF and BMVI in column (A) and (B) is <= the<br>sum of the amounts under the respective specific objective and action<br>type for AMIF, ISF and BMVI in the appendix 1 of the accounts including<br>the earlier accounting years of columns (A) and (B) (take last version of<br>each accounting year). In other words, the basic principle is that<br>expenditure related to financial instruments cannot exceed the total<br>expenditure in the respective records. |
| 041 E | RROR  | Validate for IJG in appendix 4 that there is a comment in G4 and a positive amount in G1 or G2 or G3 on each record with differences (Column E or F different from 0).                                                                                                    |
| 042 E | RROR  | Validate for ETC in appendix 4 that there is a comment in G4 and a positive amount in G1 or G2 or G3 on each record with differences (Column E or F different from 0).                                                                                                    |
| 043 E | RROR  | Validate for EMFAF in appendix 4 that there is a comment in G4 and a positive amount in G1 or G2 or G3 on each record with differences (Column E or F different from 0).                                                                                                    |
| 044 E | RROR  | Validate for AMIF, ISF and BMVI in appendix 4 that there is a comment in G4 and a positive amount in G1 or G2 or G3 on each record with differences (Column E or F different from 0).                                                                                                    |
| 045 E | ERROR | Validate in appendix 4 that columns (E) and (F) are null or $\geq$ 0.                                                                                                    |
| 046 E | ERROR | Validate for IJG programmes in the appendix 4 that the difference amounts in columns (E) and (F) are positive.                                                                                                    |
| 047 E | RROR  | Validate for ETC programmes in the appendix 4 that the difference amounts in columns (E) and (F) are positive.                                                                                                    |

| 048 | ERROR   | Validate for EMFAF programmes in the appendix 4 that the difference amounts in columns (E) and (F) are positive.                                                                                                    |
|-----|---------|----------------------------------------------------------------------------------------------------|
| 049 | ERROR   | Validate for AMIF, ISF and BMVI programmes in the appendix 4 that the difference amounts in columns (E) and (F) are positive.                                                                                                    |
| 050 | ERROR   | <ul> <li>Validate that the records in appendix 5 are equivalent (not less, not more) to the following information in the linked programme version (Implicit in web):</li> <li>Table 11 for IJG programmes,</li> <li>Table 11A for EMFAF programmes.</li> </ul>                                                                                                    |
| 051 | ERROR   | Validate that the records in appendix 6 are equivalent (not less, not more) to the following information in the linked programme version (Implicit in web):<br>Distinct specific objective, action type records from table 6 for AMIF/ISF/BMVI programmes.                                                                                                    |
| 052 | ERROR   | <ul> <li>Validate that the records in appendix 7 are equivalent (not less, not more) to the following information in the linked Programme version (Implicit in web):</li> <li>Table 11 for IJG programmes,</li> <li>Table 8 for ETC programmes,</li> <li>Table 11A for EMFAF programmes</li> <li>Distinct specific objective, action type records from table 6 for AMIF/ISF/BMVI programmes, TA excluded.</li> </ul> |
| 053 | WARNING | Validate for IJG programmes in appendix 7 that the 'Total amount paid as advances' (A) is equal to the amount introduced in the equivalent column in appendix 4 of the last submitted version of the payment application of the same accounting year.                                                                                                    |
| 054 | WARNING | Validate for ETC programmes in appendix 7 that the 'Total amount paid<br>as advances' (A) is equal to the amount introduced in the equivalent<br>column in appendix 4 of the last submitted version of the payment<br>application of the same accounting year.                                                                                                    |
| 055 | WARNING | Validate for EMFAF programmes in appendix 7 that the 'Total amount paid as advances' (A) is equal to the amount introduced in the equivalent column in appendix 4 of the last submitted version of the payment application of the same accounting year.                                                                                                    |

| 056 | WARNING | Validate for AMIF, ISF and BMVI programmes in appendix 7 that the 'Total amount paid as advances' (A) is equal to the amount introduced in the equivalent column in appendix 4 of the last submitted version of the payment application of the same accounting year.                                                                                           |
|-----|---------|----------------------------------------------------------------------------------------------------|
| 057 | WARNING | Validate for IJG in appendix 7 that the 'Total amount paid as advances' (A) = 'Amount which has been covered by expenditure paid by beneficiaries within three years of the payment of the advance' (B) + 'Amount which has not been covered by expenditure paid by beneficiaries and for which the three-year period has not yet elapsed' (C).                |
| 058 | WARNING | Validate for ETC in appendix 7 that the 'Total amount paid as advances'<br>(A) = 'Amount which has been covered by expenditure paid by<br>beneficiaries within three years of the payment of the advance' (B) +<br>'Amount which has not been covered by expenditure paid by<br>beneficiaries and for which the three-year period has not yet elapsed' (C).    |
| 059 | WARNING | Validate for EMFAF in appendix 7 that the 'Total amount paid as advances' (A) = 'Amount which has been covered by expenditure paid by beneficiaries within three years of the payment of the advance' (B) + 'Amount which has not been covered by expenditure paid by beneficiaries and for which the three-year period has not yet elapsed' (C).              |
| 060 | WARNING | Validate for AMIF, ISF and BMVI in appendix 7 that the 'Total amount paid as advances' (A) = 'Amount which has been covered by expenditure paid by beneficiaries within three years of the payment of the advance' (B) + 'Amount which has not been covered by expenditure paid by beneficiaries and for which the three-year period has not yet elapsed' (C). |
| 061 | ERROR   | Validate when modifyNextACR in the previous version of the accounts version is true or when there is no previous version, that there is a link to the last annual control report version for this accounting year, covering this CCI, sent to the Commission and not containing a cancelled version.                                                           |
| 062 | ERROR   | Validate that when modifyNextACR on previous accounts version is true that the accounts version is linked to a more recent annual control report version submitted to the Commission than the one on the previous accounts version.                                                                                                    |
| 063 | ERROR   | Validate in the management declaration, that the name of the head of the managing authority is not null.                                                                                                    |
| 064 | Error   | Validate in the audit opinion, that the name of the audit authority and of the managing authority are not null.                                                                                                    |
| 065 | ERROR   | Validate that there is an audit opinion chosen.                                                                                                    |

| 067 | ERROR | Validate in the audit opinion, that the scope limitation is not null (implicit in web).                                                                                                    |
|-----|-------|----------------------------------------------------------------------------------------------------|
| 068 | Error | Validate in the audit opinion when the audit scope is limited (auditScopeLimited is true), that the factors limiting the audit scope are provided (auditScopeLimitationFactors is not null).                                                      |
| 069 | Error | Validate when audit opinion is qualified that at least one of the aspects exceptions (qualifiedAccountsException, qualifiedLegalityException, qualifiedMcsException) is true.                                                                     |
| 070 | ERROR | Validate when the audit opinion is qualified and the audit work carried out puts in doubt the assertions made in the management declaration (qualifiedMdException is true), that the related aspects text (qualifiedMdAspects) is not null.       |
| 071 | Error | Validate when the audit opinion is qualified, that the aspects exception questions (qualifiedAccountsException, qualifiedLegalityException, qualifiedMcsException) are not null.                                                                  |
| 072 | ERROR | Validate when audit opinion is qualified and the accounts exception is true, that the related aspects text is not null.                                                                                                    |
| 073 | Error | Validate when audit opinion is qualified and an exception exists for legality and regularity, that the related aspects text is not null, that the impact of the qualification is not null and that the impact amount is not null.                 |
| 074 | Error | Validate when audit opinion is qualified and an exception exists for<br>management and control systems, that the related aspects text is not<br>null, that the impact of the qualification is not null and that the impact<br>amount is not null. |
| 075 | ERROR | Validate when the audit opinion is adverse, that the text of the aspects is not null when the corresponding question is answered with "No".                                                                                                    |
| 076 | ERROR | Validate when the audit opinion is adverse, that the aspects questions (adverseAccounts, adverseLegality, adverseMcs) are not null.                                                                                                    |
| 077 | ERROR | Validate that the justification is not null when disclaimer of opinion is selected.                                                                                                    |
| 078 | Error | Validate when a payment application exists for the accounts accounting year and when on highest member state node, that the accounts declaration is signed by a managing authority user.                                                          |

| 079 | WARNING | Validate when a payment application exists for the accounts accounting year and when not on highest member state node, that the accounts declaration is signed by a managing authority user.                                                                                                    |
|-----|---------|----------------------------------------------------------------------------------------------------|
| 080 | ERROR   | Validate when on highest member state node, that the management declaration is signed.                                                                                                    |
| 081 | WARNING | Validate when not on highest member state node, that the management declaration is signed.                                                                                                    |
| 082 | ERROR   | Validate when on highest member state node, that the audit opinion is signed.                                                                                                    |
| 083 | WARNING | Validate when not on highest member state node, that the audit opinion is signed.                                                                                                    |
| 084 | ERROR   | Validate in appendix 2 that the sum of the split amounts withdrawn in column 'Total amount of expenditure included in payment applications' (A) at the "out of which" level is <= the equivalent amount at its "accounting year" level.                                                                 |
| 085 | Error   | Validate in appendix 2 that the sum of the split amounts withdrawn in column 'Corresponding public contribution' (B) at the "out of which" level is <= the equivalent amount at its "accounting year" level.                                                                                            |
| 086 | ERROR   | Validate in appendix 4 that the out of which amount as a result of audits in column 'Difference' (E) is $\geq 0$ .                                                                                                    |
| 087 | ERROR   | Validate in appendix 4 that the out of which amount as a result of audits in column 'Difference' (F) is $\geq 0$ .                                                                                                    |
| 088 | WARNING | Validate when modifyNextACR in the previous version of the accounts version is false, that there is a link to the last annual control report version for this accounting year, covering this CCI, sent to the Commission and not containing a cancelled version.                                        |
| 089 | ERROR   | Validate in appendix 4 that the out of which amount corrected in the current accounts as a result of AA audits + the out of which amount corrected in the current accounts as a result of EC and ECA audits and OLAF investigations in column 'Difference' (E) is <= the equivalent grand total amount. |
| 090 | Error   | Validate in appendix 4 that the out of which amount corrected in the current accounts as a result of AA audits + the out of which amount corrected in the current accounts as a result of EC and ECA audits and OLAF investigations in column 'Difference' (F) is <= the equivalent grand               |

|     |         | total amount.                                                                                                    |
|-----|---------|----------------------------------------------------------------------------------------------------|
| 091 | WARNING | Validate in the audit opinion, that the name of the audit authority and of the managing authority is equal to their names in the linked programme version.                                                                                                    |
| 092 | WARNING | Validate in the accounts declarations, that the names of the persons representing the mentioned authorities are equal to the contact names of those authorities in the linked programme version.                                                                                                    |
| 093 | ERROR   | Validate for IJG programmes in appendix 1, that the amount of column 'Total amount of eligible expenditure' (A) is <= the amount of the corresponding columns (B)+(C) in the expenditure table of the last submitted payment application for this accounting year and Fund.                                |
| 094 | Error   | Validate for ETC programmes in appendix 1, that the amount of column 'Total amount of eligible expenditure' (A) is <= the amount of the corresponding columns (B)+(C) in the expenditure table of the last submitted payment application for this accounting year and Fund.                                |
| 095 | Error   | Validate for EMFAF programmes in appendix 1, that the amount of column 'Total amount of eligible expenditure' (A) is <= the amount of the corresponding columns (B)+(C) in the expenditure table of the last submitted payment application for this accounting year.                                       |
| 096 | ERROR   | Validate for AMIF, ISF and BMVI programmes in appendix 1, that the amount of column 'Total amount of eligible expenditure' (A) is <= the amount of the corresponding columns (B)+(C) in the expenditure table of the last submitted payment application for this accounting year.                          |
| 097 | ERROR   | Validate for IJG programmes in appendix 1, that the amount of column 'Total amount of the corresponding public contribution made or to be made' (C) is <= the amount of the corresponding column (E) in the expenditure table of the last submitted payment application for this accounting year and Fund. |
| 098 | ERROR   | Validate for ETC programmes in appendix 1, that the amount of column 'Total amount of the corresponding public contribution made or to be made' (C) is <= the amount of the corresponding column (E) in the expenditure table of the last submitted payment application for this accounting year and Fund. |
| 099 | Error   | Validate for EMFAF programmes in appendix 1, that the amount of column 'Total amount of the corresponding public contribution made or to be made' (C) is <= the amount of the corresponding column (E) in the expenditure table of the last submitted payment application for this                         |

|     |       | accounting year.                                                                                                    |
|-----|-------|----------------------------------------------------------------------------------------------------|
| 100 | ERROR | Validate for AMIF, ISF and BMVI programmes in appendix 1, that the amount of column 'Total amount of the corresponding public contribution made or to be made' (B) is <= the amount of the corresponding column (D) in the expenditure table of the last submitted payment application for this accounting year. |
| 101 | ERROR | Validate for IJG programmes in appendix 2, that the withdrawn amounts are not negative.                                                                                                    |
| 102 | ERROR | Validate for ETC programmes in appendix 2, that the withdrawn amounts are not negative.                                                                                                    |
| 103 | ERROR | Validate for EMFAF programmes in appendix 2, that the withdrawn amounts are not negative.                                                                                                    |
| 104 | ERROR | Validate for AMIF, ISF and BMVI programmes in appendix 2, that the withdrawn amounts are not negative.                                                                                                    |
| 105 | ERROR | Validate in appendix 2 split table, that the withdrawn amounts are not negative.                                                                                                    |
| 106 | ERROR | Validate in appendix 2, that the sum of the withdrawal amounts per accounting year is equal to the grand total.                                                                                                    |
| 107 | ERROR | Validate for IJG in appendix 4 when column (E) is different from 0, that $(G1)+(G2)+(G3)$ equals (E).                                                                                                    |
| 108 | ERROR | Validate for ETC in appendix 4 when column (E) is different from 0, that $(G1)+(G2)+(G3)$ equals (E).                                                                                                    |
| 109 | ERROR | Validate for EMFAF in appendix 4 when column (E) is different from 0, that $(G1)+(G2)+(G3)$ equals (E).                                                                                                    |
| 110 | ERROR | Validate for AMIF, ISF and BMVI in appendix 4 when column (E) is different from 0, that (G1)+(G2)+(G3) equals (E).                                                                                                    |
| 111 | Error | Validate in appendix 4 that the out of which amounts in column (F) are equal or less than the amounts in column (E).                                                                                                    |
| 112 | ERROR | Validate for IJG programmes per record in appendix 2 when column (A) is not null that column (B) is not null.                                                                                                    |
| 113 | ERROR | Validate for ETC programmes per record in appendix 2 when column (A)                                                                                                    |

|     |       | is not null that column (B) is not null.                                                                                                    |
|-----|-------|----------------------------------------------------------------------------------------------------|
| 114 | ERROR | Validate for EMFAF programmes per record in appendix 2 when column (A) is not null that column (B) is not null.                                    |
| 115 | ERROR | Validate for AMIF, ISF and BMVI programmes per record in appendix 2 when column (A) is not null that column (B) is not null (TA36(5) excluded).    |
| 116 | ERROR | Validate in appendix 2 split table when column (A) is not null that column (B) is not null.                                                        |
| 117 | ERROR | Validate for IJG programmes per record in appendix 4, that the amount in column (F) is equal or less than the amount in column (E).                |
| 118 | ERROR | Validate for ETC programmes per record in appendix 4, that the amount in column (F) is equal or less than the amount in column (E).                |
| 119 | ERROR | Validate for EMFAF programmes per record in appendix 4, that the amount in column (F) is equal or less than the amount in column (E).              |
| 120 | ERROR | Validate for AMIF, ISF and BMVI programmes per record in appendix 4, that the amount in column (F) is equal or less than the amount in column (E). |

An example of a validation window:

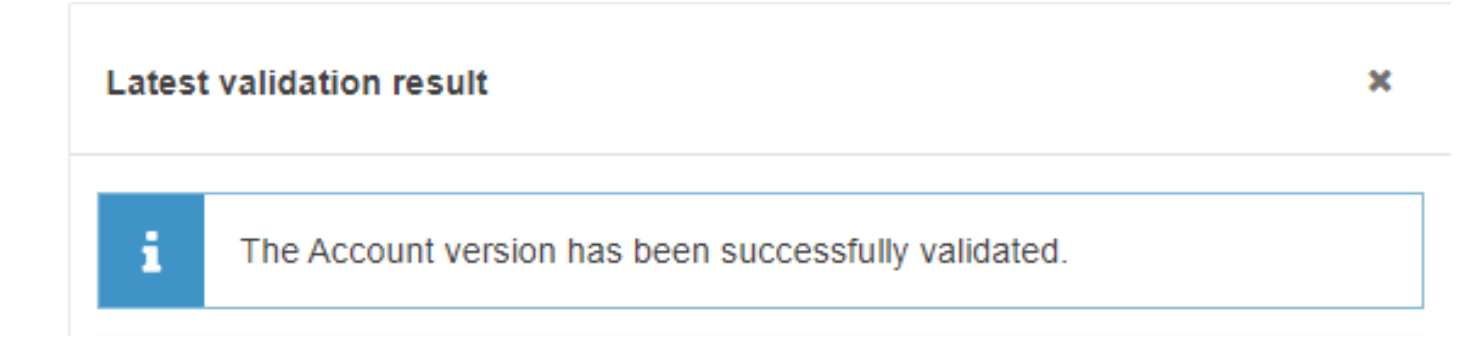

You can check the list of validation results at any time throughout the Accounts:

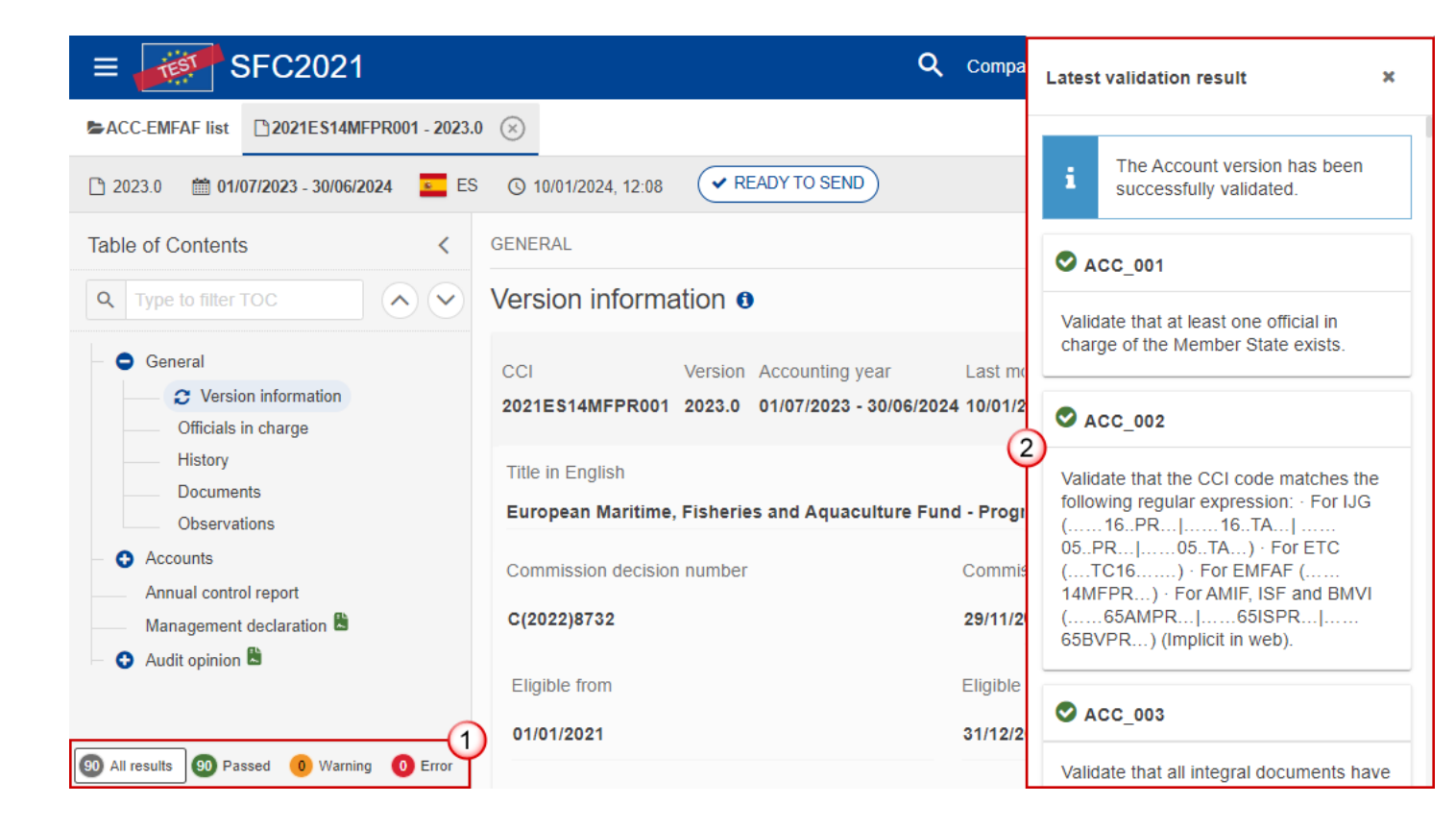

To see the last validation results:

- (1) Click on one of the 4 categories: All results, Passed, Warning, Error.
- (2) The list of latest validation results for the chosen category is displayed.

After all errors have been resolved the status of the Accounts becomes VALIDATED.

### Prepare the Accounts (EMFAF) for send to EC

REMARKThe Prepare for Send can occur when a User on the highest MS Node wants to indicate<br/>that the Accounts version can be prepared for sending to the Commission, once the<br/>VALIDATION ERRORS have been removed and the status is VALIDATED OR SENT.REMARKThe Accounts Declaration (only when there are Accounts for at least one Fund), the<br/>Management Declaration and the Audit Opinion must be signed.To prepare the send of the Accounts, the User must have the role of MS Managing<br/>Authority, Body entrusted with the accounting function or MS Audit Authority with<br/>Update or Send rights (MSMAu/s, MSAFu/s or MSAAu/s).

1. Click on the **PREPARE FOR SEND TO EC** button to prepare to send the Accounts to the Commission:

|                        | Compa       | act 🗩 🚺 🕐 🛤            |
|------------------------|-------------|------------------------|
| ×                      |             |                        |
| IT © 10/05/2022, 14:59 | VALIDATED O | Prepare for send to EC |
| GENERAL                |             |                        |
| Version information    | 0           | 🖋 Edit                 |

The system will ask you to confirm the send action:

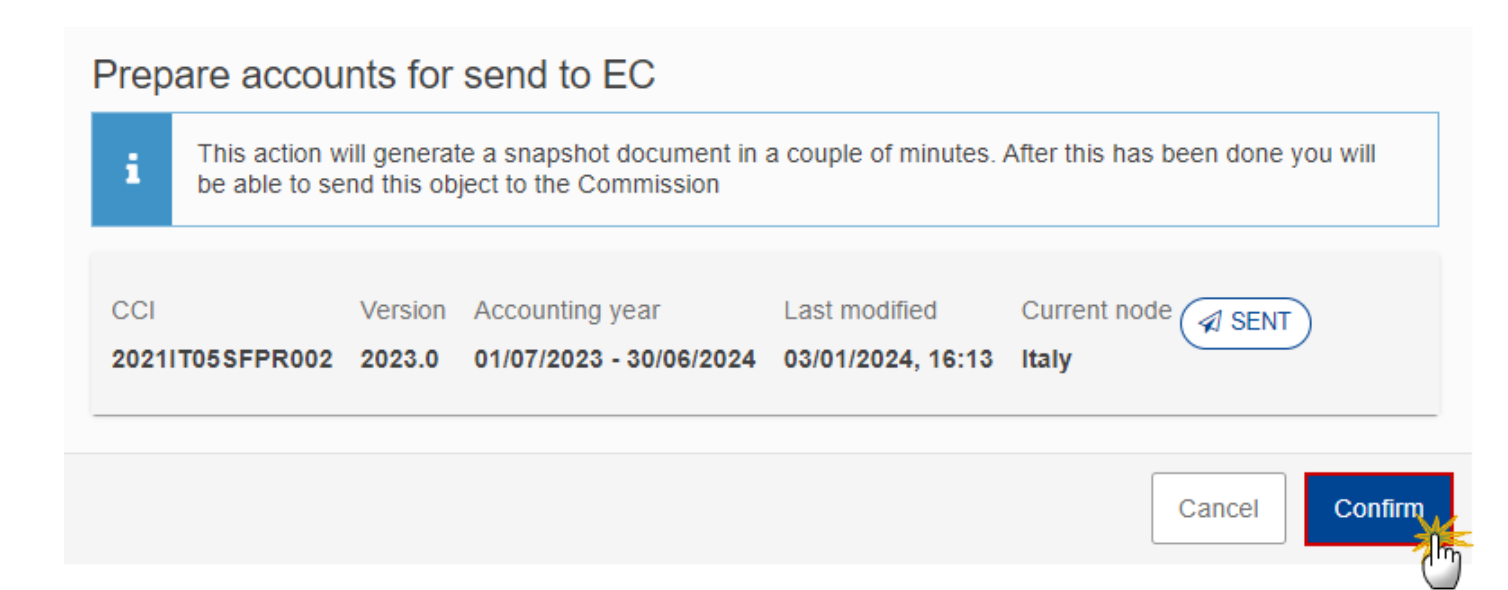

#### 2. Click on CONFIRM.

The status of the Accounts is set to **PREPARING FOR SEND TO EC**.

| Remark | When on the highest MS node, a 'Snapshot' document will be available in all official MS languages in the <b>Documents</b> section so that the sender can first verify what will be sent to the Commission. |
|--------|----------------------------------------------------------------------------------------------------|
|--------|----------------------------------------------------------------------------------------------------|

# Send the Accounts (EMFAF)

| Remark | The Accounts can only be sent once the VALIDATION ERRORS have been removed and the status is <b>READY TO SEND</b> OR <b>SENT</b> .                                                                                                    |
|--------|----------------------------------------------------------------------------------------------------|
|        | On the highest Member State Node, the Accounts Declaration (only when there are Accounts for at least one Fund), the Management Declaration and the Audit Opinion must be signed.                                                                  |
|        | On the highest Member State Node, the linked ACR version must be the last sent to the Commission for this Accounting Year and CCI and has not been cancelled.                                                                                      |
|        | The <b>"4 eyes principle"</b> must be respected. Therefore, the User sending must be different from the User who last validated.                                                                                                    |
|        | To send the Accounts, the User must have the role of <b>MS Managing Authority</b> , <b>Body</b><br>entrusted with the accounting function or <b>MS Audit Authority</b> with <b>Send</b> rights ( <b>MSMAs</b> ,<br><b>MSAFs</b> or <b>MSAAs</b> ). |

**1.** Click on the **SEND** button to send the Accounts to the Commission or to the upper Node:

|                        | Compact     | • 🚺  | EN       |
|------------------------|-------------|------|----------|
| ×                      |             |      |          |
| IT © 05/05/2022, 16:16 | ADY TO SEND | Send | :        |
| GENERAL                |             | C    | <u> </u> |
| Version information    |             | ø    | Edit     |

The system will ask you to confirm the send action:

| Send         | l accounts                                          |                                                  |                                                                                  |                                                       |                                          |                                         |
|--------------|-----------------------------------------------------|--------------------------------------------------|----------------------------------------------------------------------------------|-------------------------------------------------------|------------------------------------------|-----------------------------------------|
| i            | For performing<br>that, you will be<br>When sending | this action, ye<br>redirected ba<br>to the Commi | ou will be redirected to EU Log<br>ack to SFC.<br>ssion, please check the accura | in, where you will be gui<br>acy of the generated sna | ded through the si<br>pshot before confi | ignature process. After irming the send |
| CCI<br>20211 | T05SFPR002                                          | Version <b>2023.0</b>                            | Accounting year<br>01/07/2023 - 30/06/2024                                       | Last modified<br>03/01/2024, 16:18                    | Current node<br>Italy                    | READY TO<br>SEND                        |
| Snap<br>Snap | shot of data befo<br>shot of data befo              | re send - it<br>re send - en                     |                                                                                  |                                                       |                                          |                                         |
|              |                                                     |                                                  |                                                                                  |                                                       |                                          | Cancel                                  |

#### 2. Click on CONFIRM.

On success, the Accounts version has been sent to the Commission or to the upper Node. When sent, the status is set to **SENT**.

| Remark | When on the highest MS node, different versions of the generated "Snapshot before send" document will be available so that the sender can first verify what will be sent to the Commission: |  |  |  |  |
|--------|----------------------------------------------------------------------------------------------------|--|--|--|--|
|        | • A version containing the untranslated content with the template in the Source language.                                                                                                   |  |  |  |  |
|        | • When the Source language is different from English, a version containing the untranslated content with the template in English.                                                           |  |  |  |  |
|        | • When the Source language is different from English, a version containing a machine translation of the content in English with the template in English.                                    |  |  |  |  |

# **Return Accounts (EMFAF) by MS for modification**

| Remark | The Accounts can only be modified <b>when a lower Node exists</b> and the status is <b>SENT</b> (to a higher MS node), <b>OPEN, VALIDATED, READY TO SEND</b> or <b>RETURNED BY MS</b> . |
|--------|----------------------------------------------------------------------------------------------------|
|        | This action can be used when a User wants to return the Accounts version sent by the Member State/Region because it is incomplete or incorrect and needs to be modified.                |
|        | To return an Accounts version for modification, the User must have the role of <b>MS Managing Authority</b> with <b>Update</b> rights ( <b>MSMAu</b> ).                                 |

Follow the steps to return Accounts by MS for modification:

|                              | ۹    | Compac     |            |             | 0         | EN   |
|------------------------------|------|------------|------------|-------------|-----------|------|
| 23.0 🛞                       |      |            |            |             |           | (1)  |
| IT () 03/01/2024, 15:24 SENT |      | $\bigcirc$ | Prep       | are for sen | d to EC   | Ĩ    |
|                              |      | Re         | eturn by I | MS for mo   | odificati | on   |
| GENERAL                      |      | EX         | PORT       |             |           | (m)  |
| Version information 0        |      | Ē          | Full do    | cument      | PDF       | DOCX |
|                              |      | 12         | Validat    | ion rules   | PDF       | DOCX |
| CCI Version Accounting       | Last | t modified | Current    | SENT        | )         |      |

- **1.** Select the following information:
- (1) Select the icon with 3 vertical dots.

(2) Click on the **RETURN BY MS FOR MODIFICATION** button to request modification from the lower Node.

The system will ask you to confirm the return for modification:

| Return for mod         | ification      | for incomplete sub                         | omission                           |                     |           |
|------------------------|----------------|--------------------------------------------|------------------------------------|---------------------|-----------|
| CCI<br>2021IT05SFPR002 | Version 2023.0 | Accounting year<br>01/07/2023 - 30/06/2024 | Last modified<br>03/01/2024, 15:24 | Current node 🛛 SENT |           |
| Reason for return *    |                |                                            |                                    |                     | -1        |
|                        |                |                                            |                                    | Cancel              | Confirm ( |

**1.** Enter the following information:

- (1) Enter the *Reason* in the text box provided.
- (2) Click on CONFIRM.

On success, the status of the Accounts will be changed to status **RETURNED BY MS** and the sender is notified of the action and its reason.

# **Delete the Accounts (EMFAF)**

| REMARK | The Accounts can only be deleted when:                                                                                                    |  |  |
|--------|----------------------------------------------------------------------------------------------------|--|--|
|        | • it resides on the owner Node                                                                                                    |  |  |
|        | • the status is <b>OPEN, VALIDATED</b> or <b>READY TO SEND</b> or <b>RETURNED BY MS</b>                                                                                     |  |  |
|        | • it has never been sent to the Commission before                                                                                                    |  |  |
|        | • it has no sent documents attached.                                                                                                    |  |  |
|        | To delete the Accounts, the User must have the role of <b>MS Managing Authority</b> or <b>Body</b> entrusted with the accounting function with Update rights (MSMAu/MSFAu). |  |  |
|        | The delete is a physical delete and cannot be recovered!                                                                                                    |  |  |

### Follow the steps to remove the Accounts from the system:

| Co                              | mpact 💿 🌔          | 0 🗊        |
|---------------------------------|--------------------|------------|
| ×                               |                    | (1)        |
| ■ IT © 10/05/2022, 15:06 OPEN ⊙ | 2                  | Validate 🔋 |
| GENERAL                         | Delete             |            |
|                                 | EXPORT RE RTS      |            |
| Version information             | Full report        | PDF DOCX   |
|                                 | ∃ Validation rules | PDF DOCX   |
| CCI Fund VersionAccounting year | Last               |            |
- **1.** Select the following information:
- (1) Select the icon with 3 vertical dots.
- (2) Click on the **DELETE** button to remove the Accounts from the system.

The system will ask you to confirm the delete action:

| CI            | Version | Accounting year         | Last modified     |          |
|---------------|---------|-------------------------|-------------------|----------|
| 211T05SFPR012 | 2022.0  | 01/07/2022 - 30/06/2023 | 28/12/2023. 17:16 | Piemonte |

2. Click on **CONFIRM** to confirm or click on **CANCEL** to return to the Accounts.

## Agree by MS with EC proposal (Article 102(3))

| Ремари  | The agreement with the EC Proposal can occur when the Accounts version is in status <b>UNABLE TO ACCEPT (ADJUSTMENTS PROPOSED).</b> |
|---------|----------------------------------------------------------------------------------------------------|
| REWIARK | To agree with EC Proposal, the User must have the role of <b>MS Managing Authority</b> with <b>Update</b> rights ( <b>MSMAu</b> ).  |

1. Click on the AGREE WITH EC PROPOSAL button to agree with EC Proposal:

|        |                     | Q Compact                                | n0005 | Ste Gsb         | ⊘ 💵     |
|--------|---------------------|------------------------------------------|-------|-----------------|---------|
| 23.1 🛞 |                     |                                          |       |                 |         |
| O EC   | O 04/01/2024, 15:31 | UNABLE TO ACCEPT<br>(ADJUSTMENTS PROPOSE | ED)   | Agree with EC p | roposal |
| GENER  | AL                  |                                          |       |                 | 0       |
|        | on information      | 0                                        |       |                 |         |

The system will ask you to confirm the agreement with the EC Proposal:

| Agree with EC   | propo   | sal                        |                      |                        |                |  |
|-----------------|---------|----------------------------|----------------------|------------------------|----------------|--|
| CCI             | Version | Accounting year            | Last modified        | dCurrent node          | (ADJUSTMENTS   |  |
| 20211T05SFPR002 | 2023.1  | 01/07/2023 -<br>30/06/2024 | 04/01/2024,<br>15:31 | European<br>Commission | PROPOSED)      |  |
|                 |         |                            |                      | [                      | Cancel Confirm |  |

2. Click on CONFIRM.

On success, the Accounts version status is set to UNABLE TO ACCEPT (MS AGREED).

Disagree by MS with EC proposal (Article 102(4))

| Вгалари | The disagreement with the EC Proposal can occur when the Accounts version is in status <b>UNABLE TO ACCEPT (ADJUSTMENTS PROPOSED).</b> |  |  |  |  |  |
|---------|----------------------------------------------------------------------------------------------------|--|--|--|--|--|
| REMARK  | To disagree with EC Proposal, the User must have the role of <b>MS Managing Authority</b> with <b>Update</b> rights ( <b>MSMAu</b> ).  |  |  |  |  |  |

Follow the steps to disagree with EC proposal:

|          |                     | ۹                     | Compact 🔵                  | n0005      | Ste Gsb              | 0      | EN   |
|----------|---------------------|-----------------------|----------------------------|------------|----------------------|--------|------|
| 23.1 🛞   |                     |                       |                            |            |                      |        | (1)  |
| O EC     | ③ 04/01/2024, 15:31 | UNABLE TO<br>(ADJUSTM | D ACCEPT<br>ENTS PROPOSED) | $\bigcirc$ | Agree with EC pr     | oposal | 1    |
| GENERA   | AL                  |                       |                            |            | Disagree with EC pro | oposal | ing  |
| Versi    | on information      | 0                     |                            |            | Full document        | PDF    | DOCX |
| I ITIE I | n ⊢ngiisn           |                       |                            |            | i≡ Validation rules  | PDF    | DOCX |
| RP A     | bruzzo ESF+ 2021-20 | 027                   |                            |            |                      |        |      |

- **1.** Select the following information:
- (1) Select the icon with 3 vertical dots.
- (2) Click on the **DISAGREE WITH EC PROPOSAL** button.

The system will ask you to confirm the disagreement with the EC Proposal:

| )isagree with          | EC pro    | oposal                     |                      |                        |              |
|------------------------|-----------|----------------------------|----------------------|------------------------|--------------|
|                        |           | - F                        |                      |                        |              |
| ссі                    | Version   | Accounting year            | Last modified        | Current node           | (ADJUSTMENTS |
| 20211T05SFPR002        | 2023.1    | 01/07/2023 -<br>30/06/2024 | 04/01/2024,<br>15:31 | European<br>Commission | PROPOSED)    |
| DOCUMENT TO B          | E SENT 1  | TO THE COMMISSIO           | N WITH THIS DIS      | AGREE ACTION           | i i          |
| Document title *       |           |                            |                      |                        |              |
|                        |           |                            |                      |                        | ()           |
| This field is required |           |                            |                      |                        | A            |
| Document type *        |           |                            |                      |                        |              |
| MS disagreement        | letter on | EC proposal                |                      |                        |              |
| Document date *        | $\sim$    |                            |                      |                        |              |
| dd/mm/yyyy             | 2         |                            |                      |                        |              |
| This field is required |           |                            |                      |                        |              |
| Local reference        |           |                            |                      |                        |              |
|                        |           |                            |                      |                        | 3            |
| ATTACHED FILES         | ×         |                            |                      |                        | + Add        |
| Title                  | Туре      | Language                   |                      | File / Upload          |              |
| This field is required |           |                            |                      |                        |              |
|                        |           |                            |                      |                        |              |
|                        |           |                            |                      |                        |              |

- 2. Enter or select the following information:
- (1) Enter the *Document title*.

- (2) Enter the *Document date*.
- (3) Enter a *Local reference* if applicable.
- (4) Click on the ADD button to add a document.
- (5) Click on CONFIRM.

On success, the Accounts version status is set to UNABLE TO ACCEPT (MS DISAGREED).

## Create a New Version of the Accounts (EMFAF)

| Remark | A new version of the Accounts can only be created when the last version is in status<br>RETURNED BY EC (LEGALITY & REGULARITY), RETURNED BY EC (INCOMPLETE), RETURNED BY EC<br>(IMMATERIAL OR CLERICAL ERRORS) OR RETURNED BY EC (CASES UNDER ARTICLE 102(1)), or the last<br>version of the Accounts is in status PARTIALLY ACCEPTED BY EC, ACCEPTED BY EC, ACCEPTED BY<br>EC (FOLLOW-UP), ACCEPTED BY EC (WITH ADJUSTMENTS) or UNABLE TO ACCEPT (ADJUSTMENTS<br>APPLIED) and at least one Element of the package is set to be modified. |
|--------|----------------------------------------------------------------------------------------------------|
|        | To create a new version, the User must have the role of <b>MS Managing Authority</b> or <b>Body</b><br>entrusted with the accounting function with Update rights (MSMAu/MSFAu).                                                                                                    |

1. Click on the **CREATE** button to create a new version of the Accounts:

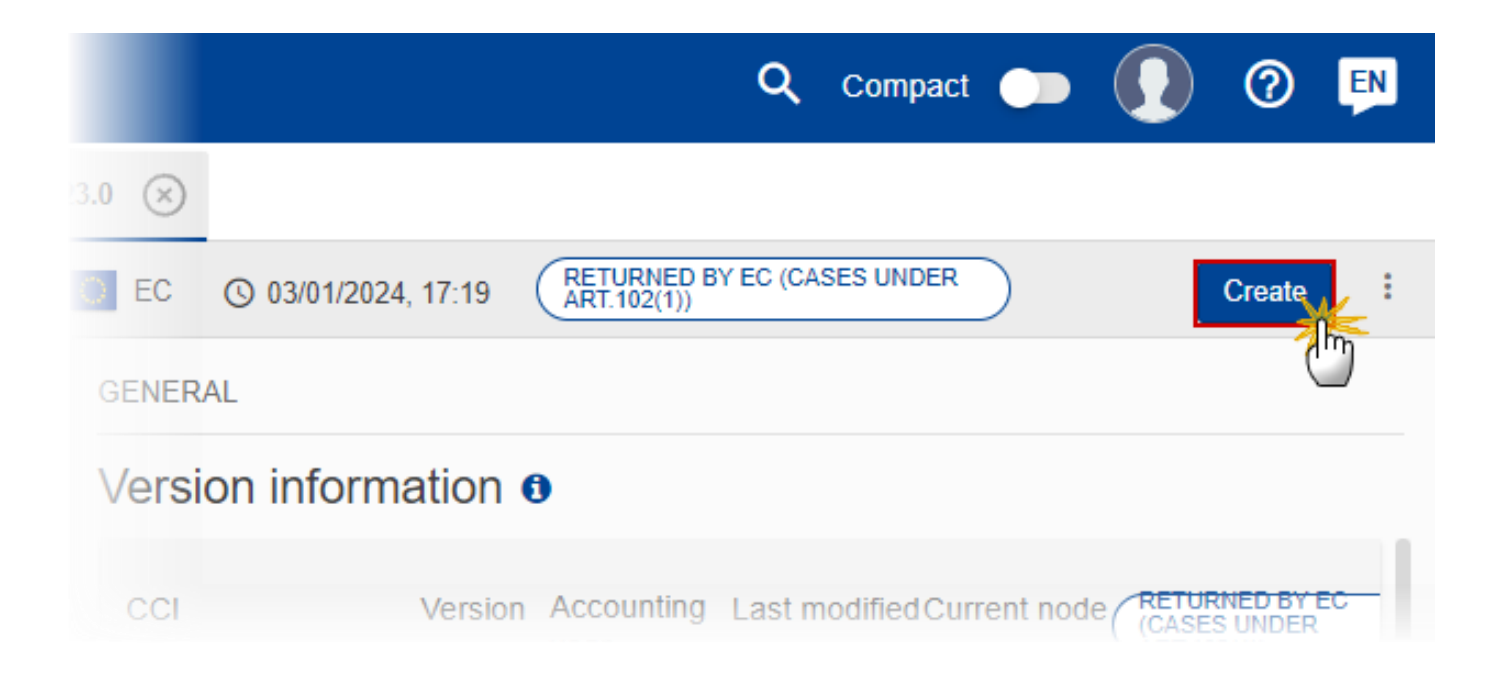

The system will ask you to confirm the creation of a new version:

| Create new ac          | counts         | version                                    |                                    |                                     |                             |
|------------------------|----------------|--------------------------------------------|------------------------------------|-------------------------------------|-----------------------------|
| CCI<br>20211T05SFPR002 | Version 2023.0 | Accounting year<br>01/07/2023 - 30/06/2024 | Last modified<br>03/01/2024, 17:19 | Current node<br>European Commission | (CASES UNDER<br>ART 102(1)) |
|                        |                |                                            |                                    |                                     | Cancel Confirm              |

## 2. Click on CONFIRM.

On success, a new version of the Accounts has been created as a copy of the last version, with a version number identical to the previous and a working version number incremented by one. Its status is set to **OPEN**.